# Polycom® KIRK Wireless Server 300

# Руководство по инсталляции DECT IP системы KIRK 300

Русская редакция, версия 1 Москва 2008 г.

# Содержание

| Введение                                                                                                    | 4         |
|----------------------------------------------------------------------------------------------------|-----------|
| Информация перед началом                                                                                                    | 4         |
| инсталляции                                                                                                    |           |
| Краткий обзор глав                                                                                                    | 4         |
| Ссылки на документацию                                                                                                    | 5         |
| Сокращения                                                                                                    | 5         |
|                                                                                                    |           |
| Введение в систему KIRK 300                                                                                                    |           |
| Компоненты системы KIRK 300                                                                                                    | 6         |
| Характеристики системы KIRK 300                                                                                                    | 7         |
| Частотный диапазон                                                                                                    | 7         |
| Репитеры KIRK                                                                                                    | 7         |
| Беспроводные трубки DECT KIRK                                                                                                    | 7         |
| Функции Auto Login и Handover                                                                                                    | 7         |
| Интерфейс для внешних приложений:                                                                                                    | 7         |
| KIRK SIO                                                                                                    |           |
| Программное обеспечение KIRK для                                                                                                    | 8         |
| обслуживания системы                                                                                                    |           |
| Компьютер для администрирования                                                                                                    | 8         |
| Рекомендации по установке KIRK 300                                                                                                    | 8         |
| Требования к окружающей среде                                                                                                    | 8         |
| Требования к электропитанию                                                                                                    | 8         |
| Необхолимые данные перед началом                                                                                                    | 8         |
| инстаплянии                                                                                                    |           |
| Инсталляния KIRK 300                                                                                                    |           |
| Мнемоника и каталожные номера KIRK                                                                                                    | 9         |
| 300                                                                                                    |           |
| КІRК 300 внешний вид                                                                                                    | 9         |
| КІРК 300: светопиолные инпикаторы                                                                                                    | 10        |
| КІРК 300: сброс настроек                                                                                                    | 11        |
| MOHTAW KIRK 300                                                                                                    | 11        |
| Hactpoñka KIRK 300                                                                                                    |           |
| Полключение электропитания к KIRK 300                                                                                                  | 12        |
| Tiodesho leinie shekipolinitating k kitele 500                                                                                         |           |
| Поступ к настройкам системы                                                                                                    | 12        |
| Системные погин и пароль                                                                                                    | 12        |
| Настройка KIRK 300 с использованием                                                                                                    | 12        |
| CTATULIECKOLO IP-ALIDECA                                                                                                    |           |
| Основина изстройки                                                                                                    | 13        |
| Настройки боспровонного сорвора                                                                                                    | 14        |
| Настройки бозоцасности                                                                                                    | 15        |
| Настройки безопасности                                                                                                    | 16        |
|                                                                                                    | 10        |
|                                                                                                    | 19        |
| рест                                                                                                    | 17        |
|                                                                                                    |           |
| управление конфигурацией оеспроводных труоок                                                                                           | າາ        |
| Приск информации трубки                                                                                                    | -∠-<br>22 |
|                                                                                                    | 22        |
| Copyright 2008 ЗАО «нк-телеком» официальный дистрибьютор оборудования KIRK. E-mail: info@nktele.ru телефон: (495)-721-3670 www.kirk.ru | 2         |

| Удаление трубки из списка регистраций                                                                                                    | 23             |
|----------------------------------------------------------------------------------------------------|----------------|
| Изменение конфигурации трубки                                                                                                    | 24             |
| Резервирование и восстановление                                                                                                    | 24             |
| информации о трубках в системе                                                                                                    |                |
| Импорт информации о                                                                                                    | 26             |
| зарегистрированных в система трубках                                                                                                    |                |
| Администрирование системы                                                                                                    |                |
| KIRK 300                                                                                                    | 27             |
| Получение информации о системе                                                                                                    | 27             |
| Информация о состоянии работы                                                                                                    | 27             |
| СИСТЕМЫ                                                                                                    |                |
| Информация о статистике                                                                                                    | 28             |
| Информация о радио интерфейсе                                                                                                    | 28             |
| системы                                                                                                    |                |
| Packet Capture (снятие трассировок)                                                                                                    | 29             |
| Чтение статистики                                                                                                    | 30             |
| Беспроводной сервер                                                                                                    | 30             |
| Активные вызовы                                                                                                    | 31             |
| Статистика разрывов соединений                                                                                                    | 32             |
| Распределение трафика                                                                                                    | 32             |
| Создание резервной копии настроек                                                                                                    | 33             |
|                                                                                                    |                |
| СИСТЕМЫ                                                                                                    |                |
| Восстановление настроек системы                                                                                                    | 34             |
| Системы<br>Восстановление настроек системы<br>Обновление программного обеспечения                                                                                                    | 34<br>34       |
| Системы<br>Восстановление настроек системы<br>Обновление программного обеспечения<br>KIRK 300                                                                                         | 34<br>34       |
| Системы<br>Восстановление настроек системы<br>Обновление программного обеспечения<br>KIRK 300<br>Требования по безопасности,                                                          | 34<br>34<br>35 |
| Системы<br>Восстановление настроек системы<br>Обновление программного обеспечения<br>KIRK 300<br>Требования по безопасности,<br>выполняемые при инсталляции и                         | 34<br>34<br>35 |
| Системы<br>Восстановление настроек системы<br>Обновление программного обеспечения<br>KIRK 300<br>Требования по безопасности,<br>выполняемые при инсталляции и<br>эксплуатации системы | 34<br>34<br>35 |

## Введение

Данное руководство предназначено для квалифицированного о технического персонала, который будет инсталлировать и обслуживать систему KIRK 300 (KWS300). Данное руководство предоставляет всю необходимую информацию для успешной установки и обслуживания системы KIRK 300. Для информации об установке и настройке репитеров и беспроводных трубок KIRK , пожалуйста, загрузите руководства пользователя на данные продукты с WEB узлов: www.polycom.com. или www.kirk.ru.

## Информация перед началом инсталляции

Данное руководство подразумевает следующее: Что у пользователей есть практические знания по работе с сервером VoIP; Что сервер VoIP правильно настроен и работает; Что у инсталлятора есть практические знания по планированию системы; Что, планирование выполнено на объекте, где будет устанавливаться система и инсталлятор имеет доступ к этим данным.

Информация для первоначального доступа в систему:

| Настройки для доступа | в систему KIRK 300 |
|-----------------------|--------------------|
| IP адрес по умолчанию | 192.168.0.1        |
| Имя пользователя      | Admin              |
| Пароль                | kws300             |

## Краткий обзор глав

| Номер<br>главы | Название главы                        | Пояснения                                                                                                    |
|----------------|---------------------------------------|----------------------------------------------------------------------------------------------------|
| Глава 2        | Введение в систему<br>KIRK 300        | Информация о системе и<br>компонентах                                                                              |
| Глава З        | Инсталляция KIRK<br>300               | Информация о установке системы.                                                                                    |
| Глава 4        | Конфигурирование<br>KIRK 300          | Информация о питании системы,<br>доступе к администрированию<br>системы и программной<br>настройке системы.        |
| Глава 5        | Регистрация в<br>системе трубок KIRK  | Информация о регистрации<br>беспроводных трубок в системе.                                                         |
| Глава 6        | Управление<br>конфигурацией<br>трубок | Информация о изменении<br>настроек беспроводных трубок                                                             |
| Глава 7        | Настройки системы                     | Информация о настройках<br>системы, статистике работы<br>системы, сохранении и<br>восстановлении настроек системы. |

| Глава 8 | Регламентирующие<br>уведомления               | Information about safety regulation for the KWS300.       |
|---------|-----------------------------------------------|-----------------------------------------------------------|
| Глава 9 | Уведомление о<br>программном<br>обеспечении с | Информация о программном<br>обеспечении с открытым кодом. |
|         | открытым кодом                                |                                                           |

## Ссылки на документацию

Приведены ссылки на документацию расположенную на WEB pecypce: www.polycom.com

| Компонент системы            | Документация                                                                                   |
|------------------------------|------------------------------------------------------------------------------------------------|
| Repeater                     | Repeater Installation and Configuration Guide                                                  |
| Deployment Kit               | Deployment Guide                                                                               |
| Handset Operation            | Handset User Guides                                                                            |
| Pre and Mid Call<br>Services | Pre and Mid Call Services User Guide                                                           |
| Release Notes                | Для получения информации о технических<br>релизах обратитесь на WEB pecypc:<br>www.polycom.com |

## Сокращения

AC - Authentication Code ARI no.-Access Rights Identity DECT-Digital Enhanced Cordless Telecommunications DHCP-Dynamic Host Configuration Protocol-DNS - Domain Name System GAP - Generic Access Profile IP - Internet Protocol IPEI- International Portable Equipment Identity - Serial no. of the handset - SN KWS - KIRK Wireless Server KWS300 - KIRK Wireless Server 300 LAN - Local Area Network LED - Light Emitting Diode MAC - Media Access Control - hardware address of a device connected to a network MTU - Maximum Translation Unit MWI - Message Waiting Indication NTP - Network Time Protocol PoE - Power over Ethernet RSSI - Received Signal Strength Indicator RTP - Real-time Transport Protocol SIP - Session Initiated Protocol WRFP - Wireless Radio Fixed Part - Wireless Repeater

## Ведение с систему KIRK300

В данном разделе представлено описание системы на базе KIRK300. Типовая конфигурация системы может включать в себя кроме контроллера (базы) KIRK 300 следующие компоненты:

- •Беспроводные репитеры
- •Беспроводные трубки DECT

Рисунок 2-1 Архитектура системы KIRK 300

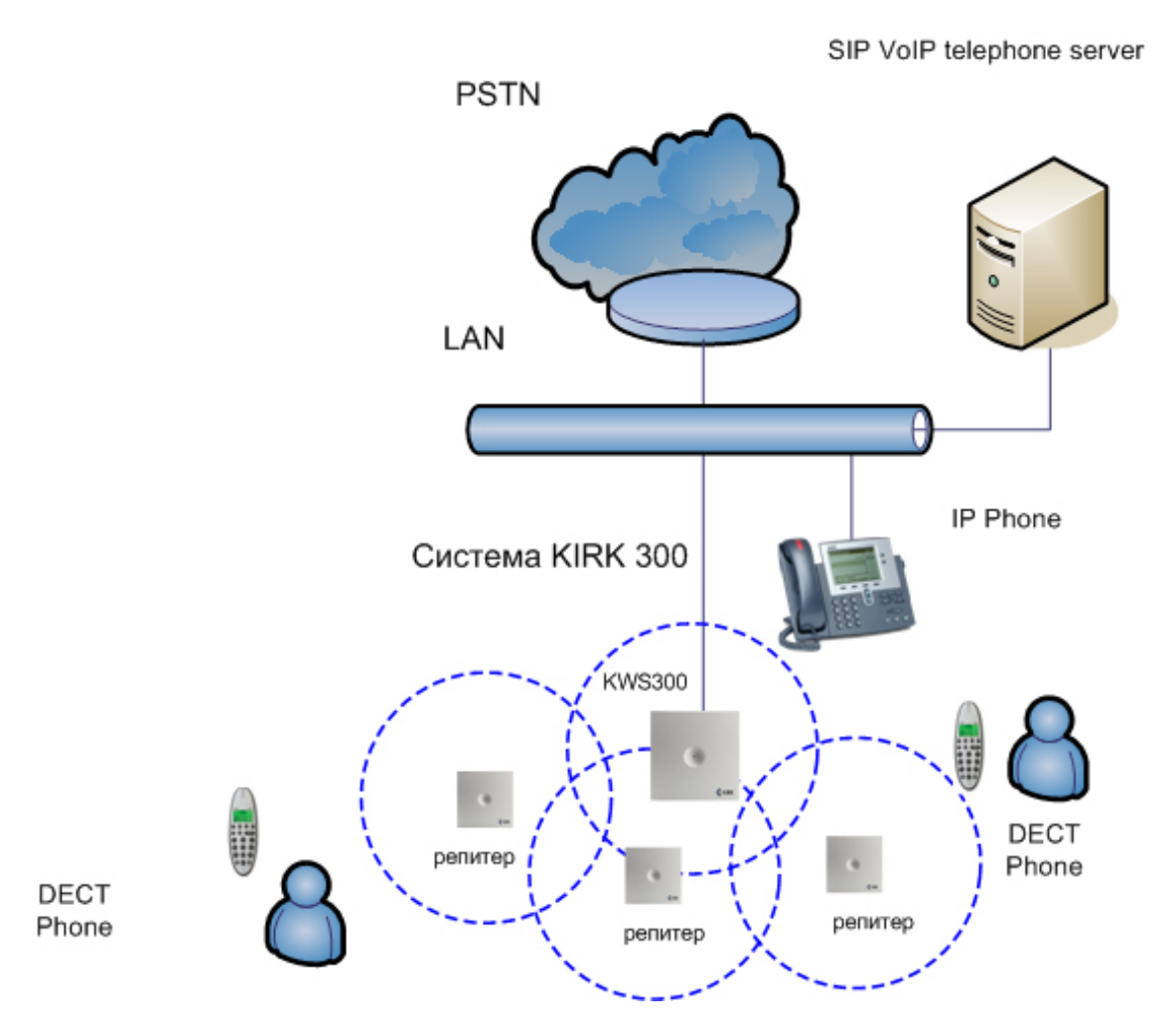

В следующих разделах Вы найдете информацию:

- "Компоненты системы KIRK Wireless 300 "
- "Требования для инсталляции системы KIRK Wireless 300 "
- "Информация необходимая перед началом инсталляции"

Компоненты системы KIRK 300

Система KIRK 300 состоит из следующих компонентов:

Контроллер/базовая станция KIRK 300, беспроводные репитеры, мобильные аппараты DECT.

Copyright 2008 ЗАО «НК-Телеком» официальный дистрибьютор оборудования KIRK. 7 E-mail: info@nktele.ru телефон: (495)-721-3670 www.kirk.ru

## Контроллер/базовая станция KIRK 300 имеет следующие характеристики:

Таблица 2-1 Характеристики системы KIRK 300

| Описание<br>Максимальное количество одновременных SIP | Емкость<br>4 |
|-------------------------------------------------------|--------------|
| BЫЗОВОВ                                               |              |
| Максимальное кол-во репитеров в системе               | 6            |
| Максимальное кол-во абонентов в системе               | 12           |

Контроллер KIRK 300 управляет беспроволочной инфраструктурой системы: он управляет репитерами и IP интерфейсом системы. Система KIRK 300 использует протокол SIP при работе с сервером VoIP, подключается напрямую в локальную сеть организации и управляется как часть корпоративной системы связи.

За дополнительной информацией о KIRK , обратитесь к разделам документации "Инсталляция KIRK 300" и "Настройка KIRK 300".

## Частотный диапазон

Система KIRK 300 поддерживает два частотных диапазона используемые в различных странах: ETSI (1880-1900 Mhz), называемый 1G8 USA DECT (1920-1930 Mhz), называемый 1G9

## Репитеры KIRK

Репитер предназначается для увеличения зоны беспроводного покрытия системы. Репитер используется в зонах с небольшим голосовым трафиком и тех случаях, когда невозможно установить базовую станцию или прокладка кабеля до базовой станции затруднена. Репитер не увеличивает количество голосовых каналов в системе, он только увеличивает зону действия. Использование репитеров в системе является опцией, репитеры приобретаются дополнительно.

## Беспроводные трубки DECT KIRK

Беспроводные трубки DECT KIRK - отличает высокое качество исполнения, небольшой вес и размеры, энергомичный дизайн, а также большое время автономной работы. Беспроводные трубки KIRK совместимы со стандартом DECT GAP и предоставляют пользователю аналогичное количество функций используемых на стационарном телефоне, в дополнение к функциям роуминга и хэндовера. Система KIRK 300 поддерживает регистрацию до 12 беспроводных телефонов DECT.

## Функции auto login (авторегистрация) и handover (хэндовер)

Функция авторегистрации (auto login) предоставляет возможность работы более чем в одной DECT системе, позволяя Вам использовать тот же самый беспроводной телефон в 10 различных системах. Функция авторегистрации тип В (auto login тип В) используется только для регистрации в двух системах. Авторегистрация тип В (auto login тип В) используется в случаях, когда две системы расположены рядом и зон их радиопокрытия перекрывает друг друга.

## Интерфейс для внешних приложений: KIRK SIO

Интерфейс KIRK SIO - это коммуникационная платформа позволяющая обмениваться текстовыми сообщениями между беспроводной системой и мобильными трубками. С SIO API, который является составной частью решений KIRK и программами сторонних производителей, клиенту предоставляется дополнительный набор возможностей использования беспроводной системы. За дополнительной информацией о интерфейсе SIO, пожалуйста загрузите брошюру «KIRK SIO Application Interface» с Copyright 2008 3AO «HK-Телеком» официальный дистрибьютор оборудования KIRK. 8 E-mail: info@nktele.ru телефон: (495)-721-3670 www.kirk.ru

#### pecypca www.polycom.com.

## Программное обеспечение KIRK для обслуживания системы

Ниже перечисленное программное обеспечение используется для установки и обслуживания системы kIRK 300:

• ServiceTool. Данное программное обеспечение используется для программирования репитеров, изменения настроек беспроводных трубок KIRK и загрузки программного обеспечения в репитеры и трубки KIRK.

Программное обеспечение ServiceTool может быть загружено с ресурса www.polycom.com.

Примечание: ServiceTool не используется для работы с трубками серии KIRK 50XX.

## Компьютер для администрирования

Компьютер требуется для конфигурации и технического обслуживания KIRK300. Этот компьютер должен быть включен в локальную сетью.

## Рекомендации по установке системы KIRK 300

## Требования к окружающей среде:

Чистое и сухое вентилируемое помещение, без пыли. Температурный диапазон в помещении от 10°С до 40°С Неконденсируемая влажность в помещении от 20% до 80%

## Требования к системе электропитания:

Питание осуществляется посредством Power over Ethernet (PoE 802.3af) Максимальная потребляемая мощность 3Ватта. (IEEE 802.3af class 1 device)

## Необходимые данные перед началом инсталляции:

Перед началом инсталляции системы Вы должны обладать следующей информацией:

ARI code (serial number) for the KWS300 – уникальный серийный номер системы (находится на оборотной стороне контроллера KIRK 300)

AC codes (authentication codes)- код аутентификации, используемый при процедуре регистрации трубки в системе (задаётся самостоятельно). Максимальная длина 8 цифр, задается для каждой трубки индивидуально.

Handset IPEI – уникальный серийный номер телефонной трубки DECT

Требования к локальной сети для KIRK300: Fast Ethernet 100 Mbit. PoE 802.3af Подключение к серверу VoIP по протоколу SIP.

## Инсталляция системы KIRK 300

В данном разделе представлено описание системы KIRK 300, а также информация о возврате к первоначальным настройкам KIRK300 (сброс установок системы с использованием кнопки RESET). Перед установкой системы убедитесь, что было выполнено прединсталляционное планирование с определением мест установки оборудования.

## Мнемоника и каталожные номера продукции

KIRK 300 выпускается в двух вариантах в зависимости от частного диапазона используемого в различных странах: ETSI (1880-1900 Mhz) и USA DECT 6.0(1920-1930 Mhz).

## Таблица 3-1 Каталожные номера системы KIRK 300

| Наименование                           | Каталожный номер | Мнемоника |
|----------------------------------------|------------------|-----------|
| KIRK Wireless Server 300 1.8 GHz       | 0234 4900        | KIRK 300  |
| KIRK Wireless Server 300 1.9 GHz (Usa) | 0234 4901        | KIRK 300  |

## Описание компонентов системы KIRK 300

## Внешний вид KIRK 300

На лицевой панели KIRK 300 расположен светодиодный индикатор состояния контроллера.

## Рисунок 3-1 KIRK 300 - Вид спереди

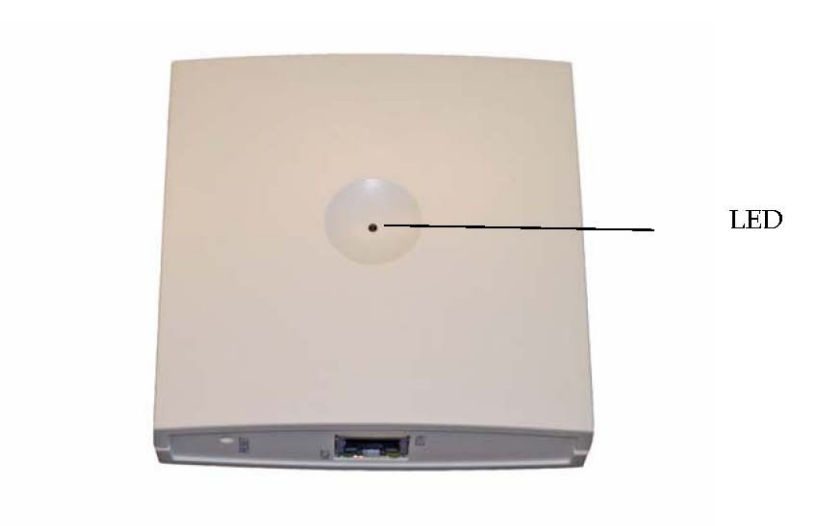

На нижней панели KIRK 300 расположены разъем RJ-45 с индикаторами состояния сетевой активности и кнопка сброса системы.

Рисунок 3-2 KIRK 300 - Нижняя панель

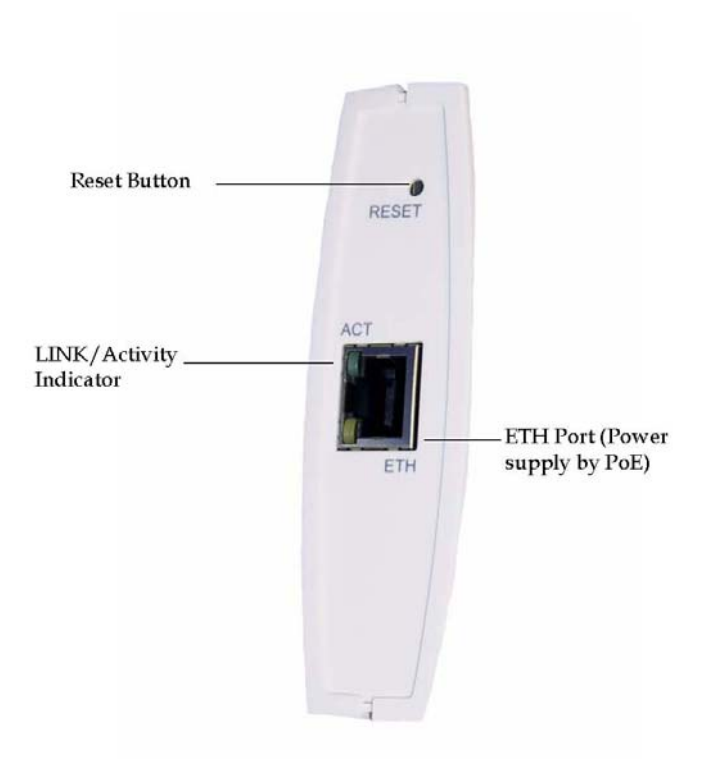

Для получения большей информации о использовании кнопки сброса системы, обратитесь к разделу "Сброс настроек KIRK 300".

## КІRК300. Светодиодные индикаторы

Ниже описывается состояние светодиодных индикаторов на лицевой панели и нижней панели KIRK 300:

Таблица 3-2 Описание состояния светодиодного индикатора на лицевой панели

| Описание состояния индикатора                   | Значение                               |
|-------------------------------------------------|----------------------------------------|
| Постоянно горит зеленым                         | Нормальное состояние в режиме ожидания |
| Медленное моргание зеленым                      | Нормальное состояние в момент вызова   |
| Быстрое моргание красным                        | Ошибка в работе системы                |
| Постоянно горит красный                         | Процесс сброса/выключения системы      |
| Горит красный в течение 5 секунд, затем быстрое | Сброс к установкам по умолчанию        |
| моргание красным                                |                                        |

Таблица 3-3 Описание состояния светодиодного индикатора на нижней панели

| Описание состояния индикатора             | Значение               |
|-------------------------------------------|------------------------|
| Индикатор LINK/Activity- зеленый          | Установлено соединение |
| Индикатор LINK/Activity- моргание зеленым | Соединение активно     |
|                                           |                        |

Copyright 2008 ЗАО «НК-Телеком» официальный дистрибьютор оборудования KIRK. 11 E-mail: info@nktele.ru телефон: (495)-721-3670 www.kirk.ru

## Сброс настроек KIRK 300

Вы можете произвести полный сброс системы или её перезагрузку используя кнопку сбросы системы (RESET BUTTON)

Аппаратный сброс настроек KIRK300.

Ниже описаны варианты использования кнопки сброса системы. (RESET BUTTON).

Таблица 3-4 Описание использования кнопки сброса системы.

| Продолжительность нажатия                        | Значение                                      |
|--------------------------------------------------|-----------------------------------------------|
| Короткое нажатие (от 2 до 5 сек)                 | Рестарт системы                               |
| Продолжительное нажатие (от 5 до 9 сек), держите | Полный сброс системы, возврат к установкам по |
| нажатой кнопку сброса до начала быстрого         | умолчанию                                     |
| моргания красным светодиода на лицевой панели.   |                                               |

## Монтаж KIRK 300

Установите KIRK 300 на ровной и сухой стене, используя прилагаемый в комплекте крепеж. Внимание: при установке обратите внимание на то, чтобы крепежные винты не касались печатной платы. Подсоедините KIRK 300 к локальной сети используя кабель с разъёмами RG-45.

## Рисунок 3-3 Монтаж KIRK 300 на стену

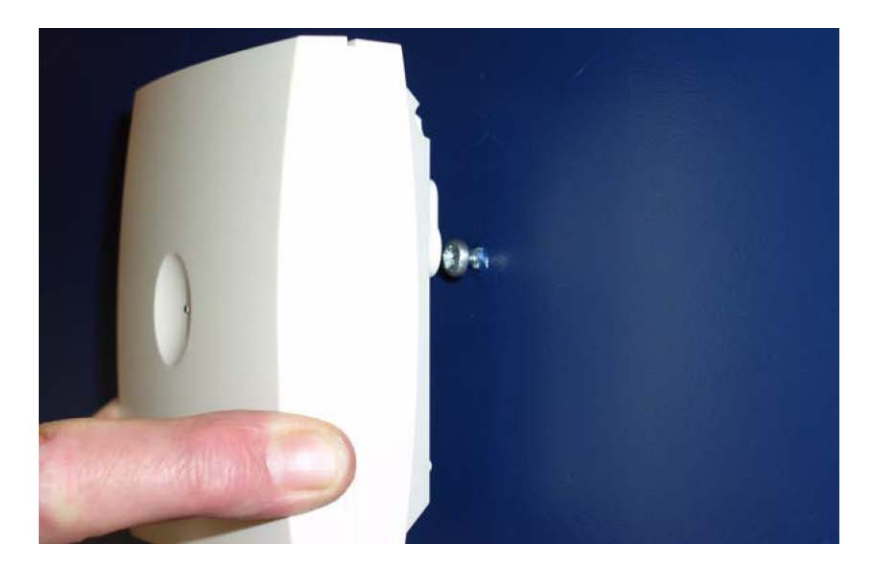

## Настройка KIRK 300

В данном разделе описывается подключение питания к KIRK300 и описывается доступ к настройкам с использованием WEB интерфейса.

Примечание: По умолчанию система использует статический IP адрес: 192.168.0.1.

В данный раздел включена следующая информация:

«Подключение питания к KIRK 300»

«Доступ к настройкам системы»

«Конфигурирование KIRK 300 с использование статического IP-адреса»

Copyright 2008 ЗАО «НК-Телеком» официальный дистрибьютор оборудования KIRK. 12 E-mail: info@nktele.ru телефон: (495)-721-3670 www.kirk.ru

## Подключение электропитания к KIRK 300

После монтажа KIRK300, подключите питание по технологии PoE 802.3af

## Доступ к настройкам системы

Доступ к настройкам системы осуществляется с помощью стандартного WEB браузера. Ниже указана информация для доступа к настройкам системы по умолчанию:

| Настройки для доступа в систему KIRK 300 |             |
|------------------------------------------|-------------|
| IP адрес по умолчанию                    | 192.168.0.1 |
| Имя пользователя                         | Admin       |
| Пароль                                   | kws300      |

- 1. Откройте используемый Вами WEB браузер
- 2. Введите в адресной строке браузера IP адрес KIRK 300: по умолчанию 192.168.0.1 и нажмите ввод.

## Рисунок 4-1 Стартовая страница интерфейса системы KIRK 300

|         | PO             | LYCOM         | KIRK Wireless S                    | erver 300   |                     | 1 sans the To | and the    |
|---------|----------------|---------------|------------------------------------|-------------|---------------------|---------------|------------|
| General | Status<br>Logs | Wireless Serv | Configuration<br>er Packet Capture | Users       | Administration      | Firmware      | Statistics |
|         |                |               |                                    | Gen         | eral Status         |               |            |
|         |                |               |                                    | General     |                     |               |            |
|         |                |               |                                    | IP-addr     | 172.29.194.89       |               |            |
|         |                |               |                                    | NTP-Server  | 172.29.129.31       |               |            |
|         |                |               |                                    | Time        | 30-04-2008 14:29:25 |               |            |
|         |                |               |                                    | Serial      | 8389065             |               |            |
|         |                |               |                                    | MAC address | 00:13:d1:80:01:c9   |               |            |
|         |                |               |                                    | Hardware    |                     |               |            |
|         |                |               |                                    | PartNo      | 14135720            |               |            |
|         |                |               |                                    | PCS         | PCS09C_             |               |            |
|         |                |               |                                    | Firmware    |                     |               |            |
|         |                |               |                                    | PartNo      | 14188000            |               |            |
|         |                |               |                                    | PCS         | PCS00A_             |               |            |
|         |                |               |                                    | Build       | 15711M-ksorensen    |               |            |

## Системные логин и пароль

Для входа в систему Вам понадобится ввести имя пользователя и пароль

Примечание: По умолчанию в системе используются следующие данные: имя пользователя- admin, пароль – kws300. После первого входа в систему настоятельно рекомендуется изменить настройки используемые по умолчанию для входа в систему. Для изменения данных настроек обратитесь к разделу «Настройки безопасности».

## Настройка KIRK 300 с использование статического IP-адреса

Данный раздел содержит информацию о конфигурировании KIRK 300 с использование статического IP-адреса.

Примечание: KIRK 300 по умолчанию настроен на работу с использованием статического IP адреса. Настоятельно рекомендуется использовать статический IP адрес при работе с системой.

Copyright 2008 ЗАО «НК-Телеком» официальный дистрибьютор оборудования KIRK. 13 E-mail: info@nktele.ru телефон: (495)-721-3670 www.kirk.ru

Для получения информации по доступу к настройке системы с использованием WEB интерфейса обратитесь к разделу: «Доступ к настройкам системы».

Данный раздел содержит следующую информацию:

Основные настройки; Настройки беспроводного сервера; Настройки SIP.

Основные настройки

В разделе Основные настройки определяются настройки: IP адрес системы, DNS и NTP. Для входа в данный раздел нажмите **Configuration** и затем **General** 

Рисунок 4-2 Раздел основные настройки

| al Wreless Save | Configuration<br>r Security SIP Backup | Vsers                   | Administration                      | Firmware  | Statistics |
|-----------------|----------------------------------------|-------------------------|-------------------------------------|-----------|------------|
|                 |                                        |                         |                                     |           |            |
|                 | 10                                     | General C               | onfiguration                        |           |            |
|                 | IP<br>DHCP assigned                    | 0                       |                                     |           |            |
|                 | Use static IP address                  | . O                     |                                     |           |            |
|                 | IP addr* **                            | 192.168.0.1             |                                     |           |            |
|                 | Netmask **                             | 255 255 240 0           |                                     |           |            |
|                 | Gateway **                             | 172 29.192.1            |                                     |           |            |
|                 | MTU **                                 |                         | 1                                   |           |            |
|                 | DNS                                    |                         |                                     |           |            |
|                 | Domain                                 | emea polycom.com        |                                     |           |            |
|                 | Primary Server                         | 172.29.129.31           |                                     |           |            |
|                 | Secondary Server                       | 172.27.1.21             | 0                                   |           |            |
|                 | NTP                                    |                         |                                     |           |            |
|                 | Server **                              | 172 29 129 31           |                                     |           |            |
|                 | Time zone                              | Amsterdam, Barcelona, B | erlin, Brussels, Copenhagen, Paris, | Stockholm |            |
|                 |                                        |                         | 1995-00-0215                        |           |            |

#### Таблица 4-1 Основные настройки

| Поле                      | Пояснение               | Обязательно для | Опционально для |
|---------------------------|-------------------------|-----------------|-----------------|
|                           |                         | заполнения      | заполнения      |
| General Configuration -IP |                         |                 |                 |
| Use Static IP Adress      | Выбор работы системы с  | Дa              |                 |
|                           | использованием          |                 |                 |
|                           | динамического или       |                 |                 |
|                           | статического IP-адреса. |                 |                 |
|                           | Рекомендуется           |                 |                 |
|                           | использование           |                 |                 |
|                           | статического IP-адреса. |                 |                 |
| IP Adrr                   | Введите необходимый IP  | Дa              |                 |

Copyright 2008 ЗАО «НК-Телеком» официальный дистрибьютор оборудования KIRK. 14 E-mail: info@nktele.ru телефон: (495)-721-3670 www.kirk.ru

|                           | адрес для системы KIRK    |   |    |
|---------------------------|---------------------------|---|----|
| Netmask                   | Ввелите маску сети В      |   | Ла |
|                           | случае необхолимости      |   |    |
|                           | обратитесь к системному   |   |    |
|                           | алминистратору для        |   |    |
|                           | получения информации.     |   |    |
| Gateway                   | Введите IP адрес шлюза    |   | Дa |
| 5                         | используемого по          |   |    |
|                           | умолчанию.                |   |    |
|                           | Используемый по           |   |    |
|                           | умолчанию шлюз            |   |    |
|                           | является точкой доступа   |   |    |
|                           | в другие сети. В случае   |   |    |
|                           | необходимости             |   |    |
|                           | обратитесь к системному   |   |    |
|                           | администратору для        |   |    |
|                           | получения информации.     |   |    |
| MTU (Maximum              | Введите размер            |   | Дa |
| Translation Unit)         | наибольшего пакета,       |   |    |
|                           | какой может передать      |   |    |
|                           | Ваш сетевой протокол      |   |    |
| General Configuration –DN | S (Domain Name System)    |   |    |
| Domain                    | Введите имя домена,       |   | Дa |
|                           | которому принадлежит      |   |    |
|                           | система.                  |   |    |
| Primary Server            | Введете IP-адрес Primary  |   | Дa |
|                           | сервера DNS               |   |    |
| Secondary Server          | Введете IP-адрес          |   | Дa |
|                           | Secondary сервера DNS     |   |    |
| General Configuration –NT | P (Network Time Protocol) | 1 | 1  |
| Server                    | Введите IP-адрес сервера  |   | Дa |
|                           | NTP, от которого          |   |    |
|                           | система будет получать    |   |    |
|                           | текущее время             |   |    |
| Time Zone                 | Выберите часовой пояс     |   | Дa |

## Настройки беспроводного сервера

В разделе настройки беспроводного сервера вы разрешаете/запрещаете процедуру регистрации беспроводных абонентов в системе. Запрещение процедуры регистрации делает невозможным прописку новых абонентов в системе

Для входа в данный раздел нажмите **Configuration** и затем **Wireless Server**. Нажмите **Save** для сохранения информации.

## Рисунок 4-3 Настройки беспроводного сервера

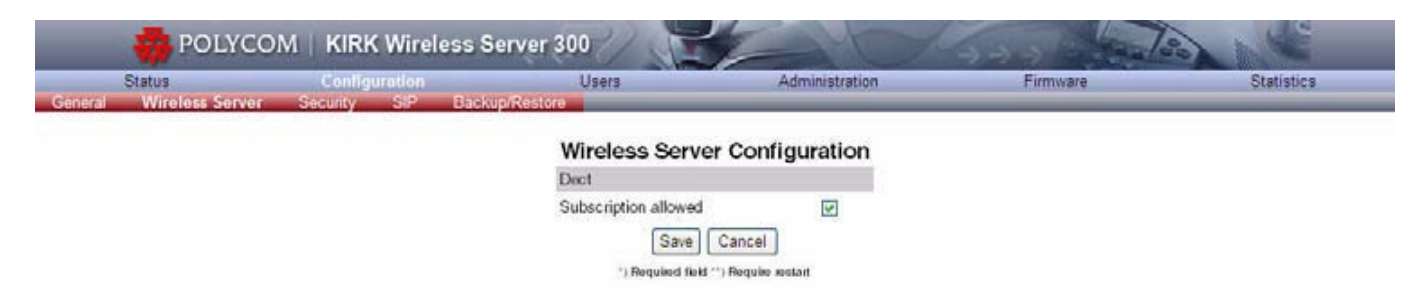

## Таблица 4-2 Настройка регистрации в системе KIRK 300

| Поле                 | Пояснение                                                                                                    | Обязательно для | Опционально для |
|----------------------|----------------------------------------------------------------------------------------------------|-----------------|-----------------|
|                      |                                                                                                    | заполнения      | заполнения      |
| Subscription Allowed | Разрешает процедуру<br>регистрации в системе<br>при проставленном<br>флажке. При снятом<br>флажке невозможно<br>прописать трубку в | Да              |                 |
|                      | системе.                                                                                                    |                 |                 |

## Настройки безопасности.

На странице настройки безопасности изменяются используемые в системе имя пользователя и пароль, а также возможность удаленного доступа в систему.

Для входа в данный раздел нажмите **Configuration** и затем **Security Configuration**. Нажмите **Save** для сохранения информации.

## Рисунок 4-4 Настройки безопасности

| Status<br>Mireless Server | Configuration<br>Security SIP Back | Users<br>up:Restore   | Administration     | Firmware | Statistics |
|---------------------------|------------------------------------|-----------------------|--------------------|----------|------------|
|                           |                                    | Secu                  | rity Configuration |          |            |
|                           |                                    | Administrator Authent | lication           |          |            |
|                           |                                    | Current password *    |                    |          |            |
|                           |                                    | New usemame *         | admin              |          |            |
|                           |                                    | New password          |                    |          |            |
|                           |                                    | New password again    |                    |          |            |
|                           |                                    | Remote Access         |                    |          |            |
|                           |                                    | Allow remote logging  | Save Cancel        |          |            |

## Таблица 4-3 Настройки безопасности системы KIRK 300

| Поле                                                                     | Пояснение | Обязательно для | Опционально для |  |  |
|--------------------------------------------------------------------------|-----------|-----------------|-----------------|--|--|
|                                                                          |           | заполнения      | заполнения      |  |  |
| Настройки безопасности: пароль и имя пользователя администратора системы |           |                 |                 |  |  |

Copyright 2008 ЗАО «НК-Телеком» официальный дистрибьютор оборудования KIRK. 16 E-mail: info@nktele.ru телефон: (495)-721-3670 www.kirk.ru

| Current Password         | Введите текущий пароль  | Дa |    |
|--------------------------|-------------------------|----|----|
| New User Name            | Введите новое имя       | Дa |    |
|                          | пользователя            |    |    |
| New Password             | Введите новый пароль    | Дa |    |
| New Password again       | Подтвердите ввод нового | Дa |    |
|                          | пароля                  |    |    |
| Настройки безопасности - | удаленный доступ        |    |    |
| Allow remote logging     | При проставленном       |    | Дa |
|                          | флажке разрешает        |    |    |
|                          | удаленный доступ в      |    |    |
|                          | систему. При снятом     |    |    |
|                          | флажке запрещает        |    |    |
|                          | удаленный доступ в      |    |    |
|                          | систему                 |    |    |

## Настройки SIP

В данном разделе представлена информация о настройках SIP, аутентификации, сигнализации DTMF, индикации поступившего сообщения, медиа ресурсах.

Для входа в данный раздел нажмите Configuration и затем SIP

Нажмите **Save** для сохранения информации.

Рисунок 4-5 Настройки SIP

| Status Configuration                 | Users                      | Administration                                                                                                    | Firmware | Statistic |
|--------------------------------------|----------------------------|----------------------------------------------------------------------------------------------------|----------|-----------|
| neral Wireless Server Security SIP I | Backup/Restore             |                                                                                                    |          |           |
|                                      | SIP                        | Configuration                                                                                                    |          |           |
|                                      | General                    | , source and the second second s |          |           |
|                                      | Local port * **            | 5060                                                                                                    |          |           |
|                                      | Transport * **             | UDP only                                                                                                    |          |           |
|                                      | Default domain * **        | example com                                                                                                    |          |           |
|                                      | Provu **                   |                                                                                                    |          |           |
|                                      | Contraction of the second  |                                                                                                    |          |           |
|                                      | Registration expretsec)    | 3600                                                                                                    |          |           |
|                                      | Max forwards *             | 70                                                                                                    |          |           |
|                                      | SIP type of service * **   | Nathing                                                                                                    |          |           |
|                                      | Authentication             |                                                                                                    |          |           |
|                                      | Default user *             | someone                                                                                                    |          |           |
|                                      | Default password           |                                                                                                    |          |           |
|                                      | DTMF signalling            |                                                                                                    |          |           |
|                                      | Send as RTP                |                                                                                                    |          |           |
|                                      | Send as SIP INFO           |                                                                                                    |          |           |
|                                      | Tone duration(msec) *      | 270                                                                                                    |          |           |
|                                      | Message waiting indication | 90                                                                                                    |          |           |
|                                      | Enable indication          |                                                                                                    |          |           |
|                                      | Enable subscription **     |                                                                                                    |          |           |
|                                      | Subscription expire(sec)   | 3600                                                                                                    |          |           |
|                                      | Media                      |                                                                                                    |          |           |
|                                      | Packet duration(msec) *    | 20 🗙                                                                                                    |          |           |
|                                      | Media type of service *    | Nothing                                                                                                    |          |           |
|                                      | Port range start * **      | 58000                                                                                                    |          |           |
|                                      | Codec priority *           | 1: PCMU/8000 ¥<br>2: PCMA/8000 ¥                                                                                                    |          |           |
|                                      | Call status                |                                                                                                    |          |           |
|                                      | Play on-hold tone          |                                                                                                    |          |           |
|                                      | Display status messages    |                                                                                                    |          |           |
|                                      | (                          | Save Cancel                                                                                                    |          |           |
|                                      |                            | and total *** Becaular method                                                                                                    |          |           |

#### Таблица 4-4 Настройки SIP

| Поле                   | Пояснение                     | Обязательно для | Опционально для |
|------------------------|-------------------------------|-----------------|-----------------|
|                        |                               | заполнения      | заполнения      |
| Основные настройки SIP | (SIP Configuration – General) |                 |                 |
| Local Port             | Введите номер локального      | Да              |                 |
|                        | порта, используемого для      |                 |                 |
|                        | сигнальной информации         |                 |                 |
|                        | протокола SIP. По             |                 |                 |
|                        | умолчанию номер порта         |                 |                 |
|                        | 5060.                         |                 |                 |
| Transport              | Только UDP: SIP               | Дa              |                 |
|                        | сигнализация посылается       |                 |                 |
|                        | через транспортный            |                 |                 |
|                        | протокол UDP и                |                 |                 |
|                        | используется простой DNS      |                 |                 |
|                        | для преобразования IP         |                 |                 |
|                        | адреса                        |                 |                 |
|                        | DNS SRV: SIP сигнализация     |                 |                 |
|                        | посылается через UDP и        |                 |                 |
|                        | используется DNS SVR для      |                 |                 |
|                        | преобразования IP адреса      |                 |                 |
| Default Domain         | Введите имя домена.           | Дa              |                 |
|                        | Примечание: Если не           |                 |                 |
|                        | определен специальный         |                 |                 |

Copyright 2008 ЗАО «НК-Телеком» официальный дистрибьютор оборудования KIRK. 18 E-mail: info@nktele.ru телефон: (495)-721-3670 www.kirk.ru

|                                |                                                                                 | 1                           | 1   |
|--------------------------------|---------------------------------------------------------------------------------|-----------------------------|-----|
|                                | домен для абонента,                                                             |                             |     |
|                                | абоненты,                                                                       |                             |     |
|                                | зарегистрированные на                                                           |                             |     |
|                                | KIRK 300, будут                                                                 |                             |     |
|                                | использовать заданный по                                                        |                             |     |
|                                | домен как часть SIP адреса;                                                     |                             |     |
|                                | например John Doe                                                               |                             |     |
|                                | <sip:1234@somecompany.com< td=""><td></td><td></td></sip:1234@somecompany.com<> |                             |     |
| Proxy                          | Введите SIP proxy.                                                              |                             | Дa  |
| Registration Expire (sec)      | Введите время (сек), перед                                                      |                             | Да  |
| 0 1 ( )                        | началом повторной                                                               |                             | , , |
|                                | процелуры SIP регистрации.                                                      |                             |     |
|                                | Значение по умолчанию                                                           |                             |     |
|                                | 3600                                                                            |                             |     |
| Max Forwards                   | Максимальное количество                                                         |                             | Па  |
| With 1 of Wards                |                                                                                 |                             | Дu  |
|                                | сообщений Зизнение по                                                           |                             |     |
|                                | умощинию 70                                                                     |                             |     |
| SIP type of Service            |                                                                                 |                             | Па  |
| Shi type of Service            | Определяет тип сервиса п,                                                       |                             | Да  |
|                                |                                                                                 |                             |     |
|                                | сообщении. настроика по                                                         |                             |     |
|                                | умолчанию - Notning                                                             |                             |     |
| He are officer CID. armorrised | SID Configuration                                                               | thentication)               |     |
| Default Lloar                  | PROTING UNITED AND A SUCCESSION OF ALL                                          |                             |     |
| Default Oser                   | ведите имя используемое                                                         | Да                          |     |
| Defendt Deserver al            | при SIP аутентификации                                                          |                             | П.  |
| Default Password               | введите пароль                                                                  |                             | Да  |
|                                | Примечание: Если абонент                                                        |                             |     |
|                                | не использует специальныи                                                       |                             |     |
|                                | имя/пароль при                                                                  |                             |     |
|                                | аутентификации в системе,                                                       |                             |     |
|                                | то абоненты                                                                     |                             |     |
|                                | регистрируются в системе с                                                      |                             |     |
|                                | именем / паролем                                                                |                             |     |
|                                | используемым по                                                                 |                             |     |
|                                | умолчанию.                                                                      |                             |     |
| Настройки SIP: DTMF си         | гнализация (SIP Configuration -                                                 | DTMF Signalling)            |     |
| Send as RTP                    | Установите флажок в                                                             |                             | Дa  |
|                                | данной строке, если Вы                                                          |                             |     |
|                                | хотите использовать                                                             |                             |     |
|                                | тоновый донабор,                                                                |                             |     |
|                                | отправляемый как RTP пакет                                                      |                             |     |
|                                | с DTMF кодами.                                                                  |                             |     |
| Send as SIP Info               | Установите флажок в                                                             |                             | Дa  |
|                                | данной строке, если Вы                                                          |                             |     |
|                                | хотите использовать                                                             |                             |     |
|                                | тоновый донабор,                                                                |                             |     |
|                                | отправляемый как SIP INFO                                                       |                             |     |
| Tone Duration (msec)           | Введите продолжительность                                                       |                             | Дa  |
|                                | тона в миллисекундах. По                                                        |                             |     |
|                                | умолчанию 270                                                                   |                             |     |
|                                | миллисекунд.                                                                    |                             |     |
| Конфигурация SIP: Инд          | икатор ожидания сообщения (М                                                    | lessage Waiting Indication) |     |
| Enable Indication              | Установите флажок в                                                             |                             | Дa  |

Copyright 2008 ЗАО «НК-Телеком» официальный дистрибьютор оборудования KIRK. 19 E-mail: info@nktele.ru телефон: (495)-721-3670 www.kirk.ru

|                           | данной строке, если Вы<br>хотите разрешить функцию<br>MWI в телефонной трубке |    |    |
|---------------------------|-------------------------------------------------------------------------------|----|----|
|                           |                                                                               |    |    |
| Enable Subscription       | установите флажок в                                                           |    | Да |
|                           | данной строке, если Вы                                                        |    |    |
|                           | хотите разрешить передачу                                                     |    |    |
|                           | индикации MWI от сервера                                                      |    |    |
|                           | SIP proxy.                                                                    |    |    |
| Subscription Expire (sec) | Введите число секунд перед                                                    |    | Дa |
|                           | началом повтора                                                               |    |    |
|                           | регистрации MWI.                                                              |    |    |
|                           | Значение по умолчанию                                                         |    |    |
|                           | 3600                                                                          |    |    |
| Конфигурация SIP: Мед     | иа (Media)                                                                    | I  |    |
| Packet Duration (msec)    | Выберите                                                                      | Дa |    |
| (,                        | продолжительность пакета:                                                     |    |    |
|                           | 10. 20 и 40 мс                                                                |    |    |
| Media Type of Service     | Тип IP сервиса цля голоса                                                     |    | Па |
| include Type of Service   | Настройка по умощинию -                                                       |    | Дu |
|                           | Nothing                                                                       |    |    |
| Port Pango Start          | Пианазон нортов ния ВТР                                                       |    | Па |
| 1 oft Kange Start         |                                                                               |    | Да |
|                           | Бачение по умолчанию                                                          |    |    |
|                           | 58000                                                                         |    |    |
| Codec priority            | Определите приоритет                                                          | Да |    |
|                           | использования кодеков.                                                        |    |    |
| Конфигурация SIP: Стат    | ус вызова <b>(Call Status)</b>                                                |    | 1  |
| Play on-hold tone         | Установите флажок в                                                           | Дa |    |
|                           | данной строке, если Вы                                                        |    |    |
|                           | хотите разрешить передачу                                                     |    |    |
|                           | тона «ожидания» при                                                           |    |    |
|                           | постановке вызова на                                                          |    |    |
|                           | удержание.                                                                    |    |    |
| Display status messages   | Установите флажок в                                                           | Да |    |
|                           | данной строке, если Вы                                                        |    |    |
|                           | хотите разрешить передачу                                                     |    |    |
|                           | сообщения о состоянии                                                         |    |    |
|                           | абонента на лисплей                                                           |    |    |
|                           | телефона                                                                      |    |    |
|                           | ichequin.                                                                     |    |    |

## Регистрация телефонных аппаратов DECT.

В данном разделе представлена информация о регистрации телефонных аппаратов DECT в системе KIRK 300.

Примечание: В данном разделе описывается процедура регистрации телефонных трубок в системе KIRK300. Вы также должны регистрировать пользователей на сервере VoIP, подключена система KIRK 300. (Для выполнения регистрации пользователей на сервере VoIP, обратитесь к руководству пользователя сервера VoIP)

Осуществляя регистрацию телефонной трубки Вы должны ввести информацию о параметрах телефонной трубки: серийный номер телефонной трубки (IPEI), имя абонента и в системную базу данных. Если телефонная трубка не регистрирована в системной базе данных, невозможно осуществить процедуру регистрации телефонной трубки в системе.

Регистрация телефонных аппаратов DECT KIRK.

Copyright 2008 ЗАО «НК-Телеком» официальный дистрибьютор оборудования KIRK. 20 E-mail: info@nktele.ru телефон: (495)-721-3670 www.kirk.ru

Регистрация телефонных аппаратов в системе осуществляется через WEB интерфейс управления системой. Для получения информации по доступу к настройке системы с использованием WEB интерфейса обратитесь к разделу: «Доступ к настройкам системы».

Примечание: KWS300 не предоставляет сервиса телефонной трубке, серийный номер которой не указан в системной базе данных.

Для регистрации нового абонента в системе: Для входа в данный раздел нажмите **Users** и затем **List Users** Затем нажмите **New** Введите необходимые данные Нажмите **Save** для сохранения информации

#### Рисунок 5-1 Информация о абонентах системы

| -        | POLYCOM   K    | RK Wireless Se | rver 300             |             | 1-1    | 160           | 2     | 120         | NE           |
|----------|----------------|----------------|----------------------|-------------|--------|---------------|-------|-------------|--------------|
| Statu    | s Co           | nfiguration    | Usens Administration |             | an     | Firmware      |       | Statistics  |              |
| at Oberb | inporo export  |                |                      | User List   |        |               |       |             |              |
|          |                | Us             | ers overview         |             |        |               |       |             |              |
|          |                |                |                      | Users Subs  | cribed | Registered    |       |             |              |
|          |                |                | Total                | 2           | 2      | 0             |       |             |              |
|          |                |                | Listed               | 2           | 2      | 0             |       |             |              |
|          |                | New            | )[                   | Search      | < 1    | > >>          |       |             |              |
| User     | Displayname    |                |                      | IPEI        |        | Sw PartNo - F | as Si | absoription | Registration |
| 2644     | Jens Jensen    |                |                      | 00077 08485 | 575    | 14141220 - 04 | 9C 0  | )           |              |
| 2645     | Peter Petersen |                |                      | 00077 03654 | 02     | 14096000 - 0  | sM 🛛  | 1           |              |

## Рисунок 5-2 Добавление/изменение/просмотр данных абонента системы

| Status<br>Users Import/Export | Configuration | Users                   | Administration | Firmware | Statistics |
|-------------------------------|---------------|-------------------------|----------------|----------|------------|
|                               |               | U                       | ser            |          |            |
|                               |               | DECT                    |                |          |            |
|                               |               | IPEI *                  | 00077 0848575  |          |            |
|                               |               | Access code             |                |          |            |
|                               |               | Standby text            | 2466 - Jens    |          |            |
|                               |               | SIP                     |                |          |            |
|                               |               | Usemame *               | 2466           |          |            |
|                               |               | Domain                  |                |          |            |
|                               |               | Displayname             | Jens Jensen    |          |            |
|                               |               | Authentication user     |                |          |            |
|                               |               | Authentication password |                |          |            |
|                               |               | MSF                     | a              |          |            |
|                               |               | Local number            |                |          |            |
|                               |               | Save Del                | ete Cancel     |          |            |

Необходимые данные для регистрации телефонной трубки в системе разбиты на две категории: DECT данные для регистрации и данные для регистрации на VoIP SIP сервере.

Copyright 2008 ЗАО «НК-Телеком» официальный дистрибьютор оборудования KIRK. 21 E-mail: info@nktele.ru телефон: (495)-721-3670 www.kirk.ru

## Таблица 5-1 Настройки телефонной трубки DECT KIRK

| Поле            | Пояснение                                               | Обязательно для | Опционально для |
|-----------------|---------------------------------------------------------|-----------------|-----------------|
|                 |                                                         | заполнения      | заполнения      |
| User Page- DECT |                                                         |                 |                 |
| IPEI            | Введите уникальный                                      | Дa              |                 |
|                 | серийный номер DECT                                     |                 |                 |
|                 | аппарата(IPEI). Он                                      |                 |                 |
|                 | состоит из 12 цифр                                      |                 |                 |
|                 | (первые пять- данные о                                  |                 |                 |
|                 | производителя,                                          |                 |                 |
|                 | следующий семь номер                                    |                 |                 |
|                 | трубки).                                                |                 |                 |
| Access Code     | Ведите код                                              |                 | Дa              |
|                 | аутентификации (АС                                      |                 |                 |
|                 | code). Код                                              |                 |                 |
|                 | аутентификации – это                                    |                 |                 |
|                 | пароль задаваемый                                       |                 |                 |
|                 | (максимум 8 цифр)                                       |                 |                 |
|                 | техническим                                             |                 |                 |
|                 | персоналом и                                            |                 |                 |
|                 | используемый при                                        |                 |                 |
|                 | регистрации                                             |                 |                 |
|                 | телефонной трубки в                                     |                 |                 |
|                 | системы KIRK. Код                                       |                 |                 |
|                 | аутентификации может                                    |                 |                 |
|                 | быть уникальным для                                     |                 |                 |
|                 | каждой телефонной                                       |                 |                 |
|                 | трубки.                                                 |                 |                 |
| Standby text    | Текст, отображаемый на                                  |                 | Дa              |
| 5               | дисплее телефонной                                      |                 | , ,             |
|                 | трубки KIRK в режиме                                    |                 |                 |
|                 | ожидания.                                               |                 |                 |
| User page - SIP | · · ·                                                   | 1               | •               |
| User Name       | Введите имя                                             | Дa              |                 |
|                 | пользователя (это первая                                |                 |                 |
|                 | часть URL –адреса).                                     |                 |                 |
|                 | Например, имя                                           |                 |                 |
|                 | пользователя 1234 в                                     |                 |                 |
|                 | адресе John Doe <sip:< td=""><td></td><td></td></sip:<> |                 |                 |
|                 | 1234@somecompany.com                                    |                 |                 |
| Domain          | Ведите имя домена (это                                  |                 | Дa              |
|                 | вторая часть URL –                                      |                 |                 |
|                 | адреса). Например, имя                                  |                 |                 |
|                 | пользователя                                            |                 |                 |
|                 | somecompany.com в                                       |                 |                 |
|                 | адресе John Doe <sip:< td=""><td></td><td></td></sip:<> |                 |                 |
|                 | 1234@somecompany.com                                    |                 |                 |
|                 | Примечание: Если не                                     |                 |                 |
|                 | указан конкретный                                       |                 |                 |
|                 | домен, то будет                                         |                 |                 |
|                 | использоваться домен по                                 |                 |                 |
|                 | умолчанию                                               |                 |                 |
| Display Name    | Имя отображаемое при                                    |                 | Дa              |

Copyright 2008 ЗАО «НК-Телеком» официальный дистрибьютор оборудования KIRK. 22 E-mail: info@nktele.ru телефон: (495)-721-3670 www.kirk.ru

|                         | звонке (Caller ID).                                   |    |
|-------------------------|-------------------------------------------------------|----|
|                         | Например: John Doe из                                 |    |
|                         | адреса <b>John Doe</b> <sip:< td=""><td></td></sip:<> |    |
|                         | 1234@somecompany.com                                  |    |
| Authentication user     | Введите имя                                           | Дa |
|                         | пользователя. Ввод                                    |    |
|                         | информации в данном                                   |    |
|                         | поле отменяет                                         |    |
|                         | информацию Default                                    |    |
|                         | User в поле SIP                                       |    |
|                         | Configuration                                         |    |
| Authentication password | Введите пароль. Ввод                                  | Дa |
| _                       | информации в данном                                   |    |
|                         | поле отменяет                                         |    |
|                         | информацию Default                                    |    |
|                         | User в поле SIP                                       |    |
|                         | Configuration.                                        |    |
| User Page - MSF         |                                                       |    |
| Local Number            | Введите локальный                                     | Дa |
|                         | номер телефонного                                     |    |
|                         | аппарата. Ввод данного                                |    |
|                         | номера позволяет                                      |    |
|                         | отправлять MSF на                                     |    |
|                         | даннуй телефонный                                     |    |
|                         | аппарат. Примечание:                                  |    |
|                         | Рекомендуется для                                     |    |
|                         | использования функции                                 |    |
|                         | MWI.                                                  |    |

Для получения информации о процедуре регистрации телефонных трубок обратитесь к руководству пользователя телефонной трубки KIRK: <u>www.kirk.ru</u>

## Управление конфигурацией беспроводных трубок.

Данный раздел предоставляет информацию об управлении конфигурацией телефонной трубки в системе KWS300, с использование WEB интерфейса администрирования системы. Также предоставлена информация о резервировании, восстановлении и импорте регистрационных данных беспроводных абонентов в системе.

Для получения информации по доступу к настройке системы с использованием WEB интерфейса обратитесь к разделу: «Доступ к настройкам системы».

Ниже представлена следующая информация:

- "Просмотр конфигурации телефонной трубки"
- "Поиск информации о телефонной трубке в системе"
- "Удаление информации о телефонной трубке из системы (выписка из системы)"
- "Изменение конфигурации телефонной трубки" на странице 6-3
- "Резервирование и восстановление данных о телефонных трубках в системе"
- "Импорт регистрационных данных о телефонных трубках в формате CSV"

Просмотр конфигурации телефонной трубки

Просмотр информации о телефонных аппаратах в системе осуществляется через WEB интерфейс управления системой.

Copyright 2008 ЗАО «НК-Телеком» официальный дистрибьютор оборудования KIRK. 23 E-mail: info@nktele.ru телефон: (495)-721-3670 www.kirk.ru

## Для входа в данный раздел нажмите Users и затем List Users

#### Рисунок 6-1 Информация о абонентах системы

| -                | POLYCOM            | KIRK Wireless | Server 300     |           |            | 15          | 2-2 12   | 100          | N.CE         |
|------------------|--------------------|---------------|----------------|-----------|------------|-------------|----------|--------------|--------------|
| Stat<br>st Users | us<br>Import/Exect | Configuration | Users          | A         | iministrat | on          | Firmware |              | Statistics   |
|                  |                    |               |                | User List |            |             |          |              |              |
|                  |                    |               | Users overview |           |            |             |          |              |              |
|                  |                    |               |                | Users Sub | scribed    | Registered  |          |              |              |
|                  |                    |               | Total          | 2         | 2          | 0           |          |              |              |
|                  |                    |               | Listed         | 2         | 2          | 0           |          |              |              |
|                  |                    | Ū             | Vew            | Search    | << < 1     | >>>         |          |              |              |
| User             | Displayname        |               |                | IPEI      |            | Sw PartNo - | Pes      | Subscription | Registration |
| 2644             | Jens Jensen        |               |                | 00077 084 | 8575       | 14141220 -  | DeC      | •            |              |
| 2645             | Peter Petersen     |               |                | 00077 036 | 5402       | 14096000 -  | 06M      |              |              |

## Поиск информации о телефонной трубке (абоненте) в системе.

Поиск информации о телефонных аппаратах (абонентах) в системе осуществляется через WEB интерфейс управления системой.

Для входа в данный раздел нажмите Users и затем List Users Введите для поиска номер абонента, имя пользователя или IPEI трубки в строке поиска и нажмите Search.

## Рисунок 6-2 Поиск информация об абонентах системы

| Stati    | is C           | onfiguration | Users          | Ad         | ministration | 1              | Firmware |            | Statistics   |
|----------|----------------|--------------|----------------|------------|--------------|----------------|----------|------------|--------------|
| st Users | Import/Export  |              |                |            |              |                |          | _          |              |
|          |                |              |                | User List  |              |                |          |            |              |
|          |                |              | Users overview |            |              |                |          |            |              |
|          |                |              |                | Users Sub  | scribed R    | egistered      |          |            |              |
|          |                |              | Total          | 2          | 2            | 0              |          |            |              |
|          |                |              | Listed         | 2          | 2            | 0              |          |            |              |
|          |                |              | New            | Search     | < < 1        |                |          |            |              |
|          |                |              |                |            |              |                |          |            |              |
| User     | Displayname    |              |                | IPEI       |              | Sw PartNo - Po | 25 Su    | beaription | Hogistration |
| 2644     | Jens Jensen    |              |                | 00077 0848 | 1575         | 14141220 - 060 | c 😐      |            | 0            |
| 2645     | Peter Petersen |              |                | 00077 0365 | 5402         | 14096000 - 068 | 4 Q      |            |              |

Удалении информации о телефонной трубке (пользователе) из системы. (Удаление из списка регистраций).

Удаление информации о телефонных аппаратах (абонентах) в системе осуществляется через WEB

Copyright 2008 ЗАО «НК-Телеком» официальный дистрибьютор оборудования KIRK. 24 E-mail: info@nktele.ru телефон: (495)-721-3670 www.kirk.ru

интерфейс управления системой. Данная функция используется в случаях, когда необходимо произвести замену телефонной трубки в системе.

Для выполнения данной процедуры:

## Нажмите Users и затем List Users

Выберите необходимую трубку из списка зарегистрированных в системе или воспользуйтесь поиском. В окне настроек телефонной трубки нажмите Delete для удаления информации. Подтвердите свои действия в появившемся окне предупреждения: нажмите OK.

## Рисунок 6-3 Удаление информации о абоненте

| User<br>DECT<br>IPEI * 00077 0848575<br>Access code<br>Standby text 2466 - Jens<br>SIP<br>Username * 2466<br>Domain<br>Displayname<br>Jens Jensen<br>Authentication user<br>Authentication password<br>MSF<br>Local number                                                                                                    | Status<br>sens Import/Export | Configuration | Usen                    | Administration | Firmware | Statistics |
|----------------------------------------------------------------------------------------------------|------------------------------|---------------|-------------------------|----------------|----------|------------|
| DECT<br>IPEI * 00077 0848675<br>Access code<br>Standby text 2466 - Jens<br>SIP<br>Usemame * 2466<br>Domain<br>Displayname Jens Jensen<br>Authentication user<br>Authentication password<br>MSE                                                                                                    |                              |               | υ                       | ser            |          |            |
| IPEI* 00077 0848575<br>Access code Standby text 2466 - Jens<br>SIP<br>Usemame * 2466<br>Domain Displayname Jens Jensen<br>Authentication user<br>Authentication password MSIF                                                                                                    |                              |               | DECT                    |                |          |            |
| Access codeStandby text2466 - JensSIPUsername *Username *2466DomainImage: Comparing the second second                    |                              |               | IPEI *                  | 00077 0848575  |          |            |
| Standby text2466 - JensSIPUsername *Username *2466DomainImage: Comparison of the second of the second of t |                              |               | Access code             |                |          |            |
| SIP       Usemame *     2466       Domain                                                                                                    |                              |               | Standby text            | 2466 - Jens    |          |            |
| Username * 2466<br>Domain Displayname Jens Jensen<br>Authentication user<br>Authentication password MSF                                                                                                    |                              |               | SIP                     |                |          |            |
| Domain Displayname Jens Jensen Authentication user Authentication password MSF Local number                                                                                                    |                              |               | Usemame *               | 2466           |          |            |
| Displayname Jens Jensen<br>Authentication user<br>Authentication password<br>MSF                                                                                                    |                              |               | Domain                  |                |          |            |
| Authentication user Authentication password MSF Local number                                                                                                    |                              |               | Displayname             | Jens Jensen    |          |            |
| Authentication password MSF Local number                                                                                                    |                              |               | Authentication user     |                |          |            |
| MSF<br>Local number                                                                                                    |                              |               | Authentication password |                |          |            |
| Local number                                                                                                    |                              |               | MSF                     |                |          |            |
| BREAM HALL BEEN                                                                                                    |                              |               | Local number            |                |          |            |

Рисунок 6-4 Окно предупреждения

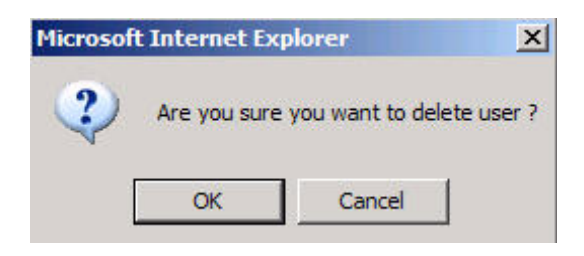

Изменение конфигурации телефонной трубки.

Изменение конфигурации телефонного аппарата (абонента) в системе осуществляется через WEB интерфейс управления системой.

Для выполнения данной процедуры:

## Нажмите Users и затем List Users

Выберите необходимую трубку из списка зарегистрированных в системе или воспользуйтесь поиском.

Copyright 2008 ЗАО «НК-Телеком» официальный дистрибьютор оборудования KIRK. 25 E-mail: info@nktele.ru телефон: (495)-721-3670 www.kirk.ru

В окне настроек телефонной трубки введите необходимую информацию.

Для подтверждения изменений нажмите Save.

Рисунок 6-5 Изменение конфигурации телефонной трубки

| Status<br>ers Import/Export | Configuration | Usen                    | Administration | Firmware | Statistics |
|-----------------------------|---------------|-------------------------|----------------|----------|------------|
|                             |               | U                       | ser            |          |            |
|                             |               | DECT                    |                |          |            |
|                             |               | IPEI *                  | 00077 0848575  |          |            |
|                             |               | Access code             |                |          |            |
|                             |               | Standby text            | 2466 - Jens    |          |            |
|                             |               | SIP                     |                |          |            |
|                             |               | Username *              | 2466           |          |            |
|                             |               | Domain                  |                |          |            |
|                             |               | Displayname             | Jens Jensen    |          |            |
|                             |               | Authentication user     |                |          |            |
|                             |               | Authentication password |                |          |            |
|                             |               | MSF                     |                |          |            |
|                             |               | Local number            |                |          |            |

Резервирование и восстановление данных о телефонных трубках в системе.

Вы можете выполнять процедуры резервирования и восстановления информации о телефонных трубках с использованием WEB интерфейса управления системой.

Резервирование данных телефонных трубок состоит из двух баз данных, которые будут сохранены, это: Пользовательская База данных (имена и номера трубок) и база данных регистрации трубок в системе. Обе базы данных необходимо резервировать.

Для выполнения процедуры резервирования:

Выберите Users, затем Import/Export.

Для резервирования данных выберите:

А) Пользовательская база данных - нажмите Save после поля User database.

Б) База данных регистрации трубок- нажмите Save после поля Subscriptions.

Рисунок 6-6 Резервирование базы данных.

| Status<br>rs Import/Expo | Configuration<br>R | Users             | Administration | Firmware | Statistics |
|--------------------------|--------------------|-------------------|----------------|----------|------------|
|                          |                    | Import/e          | export users   |          |            |
|                          |                    | Backup user data  |                |          |            |
|                          |                    | User database     | Save           |          |            |
|                          |                    | Subscriptions     | Save           |          |            |
|                          |                    | Restore user data |                |          |            |
|                          |                    | User database     | Browse Load    |          |            |
|                          |                    | Subscriptions     | Browse Load    |          |            |
|                          |                    | Import user data  |                |          |            |
|                          |                    | CSV format        | Browse Load    |          |            |
|                          | 1                  | Delete users      |                |          |            |

Для восстановления информации выберите в разделе Restore User Data данного меню:

А) Пользовательская база данных - выберите необходимый файл (Browse) в строке User database и затем нажмите Load.

Б) База данных регистрации трубок – выберите необходимый файл (Browse) в строке Subscriptions и затем нажмите Load.

Появится окно с информацией, что база данных загружена и предлагается произвести перезагрузку системы.

Нажмите Reboot.

Подтвердите свои действия в появившемся окне предупреждения: нажмите ОК.

Система перезагрузится. Внесенные изменения будут доступны через нескольких минут после перезагрузки.

Для восстановления информации необходима загрузка обеих баз данных.

Рисунок 6-7 Восстановление базы данных.

| polycom                            | KIRK Wireless S | erver 300        |                | San tents | 3 1 6      |
|------------------------------------|-----------------|------------------|----------------|-----------|------------|
| Status<br>List Users Import/Export | Configuration   | Users            | Administration | Firmware  | Statistics |
|                                    |                 | Import/ex        | port users     |           |            |
|                                    | Ba              | ickup user data  |                |           |            |
|                                    | Us              | er database      | Save           |           |            |
|                                    | Su              | ibscriptions     | Save           |           |            |
|                                    | Re              | astore user data |                | 1         |            |
|                                    | Us              | er database      | Browse Load    |           |            |
|                                    | Su              | abscriptions     | Browse         |           |            |
|                                    | Im              | iport user data  |                | 1         |            |
|                                    | C               | SV format        | Browse         |           |            |
|                                    | De              | elete users      |                | 1         |            |
|                                    | De              | elete all users  | Delete         | 1         |            |

Рисунок 6-8 Окно с информацией о загрузке базы данных

| Status     | Configuration | Users            | Administration       | Firmware | Statistics |
|------------|---------------|------------------|----------------------|----------|------------|
| List Users | Import/Export |                  |                      |          |            |
|            | Т             | he new user data | base has been loaded |          |            |
|            |               | R                | leboot               |          |            |
|            |               |                  |                      |          |            |
|            |               |                  |                      |          |            |
|            |               |                  |                      |          |            |
|            |               |                  |                      |          |            |

Copyright 2008 ЗАО «НК-Телеком» официальный дистрибьютор оборудования KIRK. 27 E-mail: info@nktele.ru телефон: (495)-721-3670 www.kirk.ru

## Рисунок 6-9 Окно предупреждения

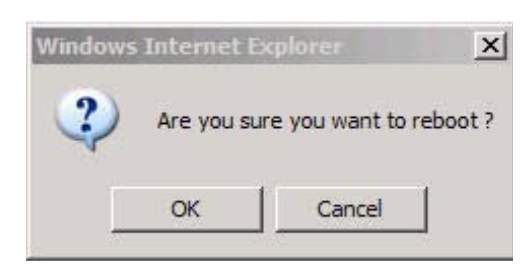

## Импорт регистрационных данных о телефонных трубках - в формате CSV.

Вы можете импортировать данные о зарегистрированных телефонных трубках в формате CSV. Файл полученных в результате экспорта данных должен содержать в себе следующую информацию:

# #IPEI,access code,standby text,username,domain,displayname,authenticate user,authenticate password,local number

Примечание: Если часть информации в настройках зарегистрированных трубок отсутствует (напр. Display name, ac code), то данная информация в файле экспорта между разделителями данных- запятыми будет пустой.

Рисунок 6-10 Данные о регистрации абонентов в системе в формате CSV.

|   | A          | B           | C           | D          | E           | F          | G           | Н          | E.           | J          | K         | L | M 5  | N        |
|---|------------|-------------|-------------|------------|-------------|------------|-------------|------------|--------------|------------|-----------|---|------|----------|
| 1 | #IPEI,acce | ess code,st | andby text, | username,  | domain,disp | olayname,a | uthenticate | user,authe | enticate pas | sword,loca | al number |   |      |          |
| 2 | 000770000  | 0100,,IP600 | 0,2631,,RF  | P Test,263 | 1,,2631     |            |             |            | 22           |            |           |   |      |          |
| 3 | 000770000  | 0101,,IP600 | 0,2632,,RF  | P Test,263 | 2,,2632     |            |             |            | 0            |            | l.        |   |      |          |
| 4 | 000770000  | 0102,,IP600 | 0,2633,,RF  | P Test,263 | 3,,2633     |            | 1           |            | <u>(</u>     | 1          | 1         |   | Ĩ.   | 1        |
| 5 | 000770000  | 0103,,IP600 | 0,2634,,RF  | P Test,263 | 4,,2634     |            | (           |            | . (.         |            | . (.      |   | . (. | ().      |
| 6 | 000770000  | 0104,,IP600 | 0,2635,,RF  | P Test,263 | 5,,2635     |            |             |            |              |            |           |   |      |          |
| 7 | 000770000  | 0105,,IP600 | 0,2636,,RF  | P Test,263 | 6,,2636     |            |             |            |              |            |           |   |      | <u>.</u> |
| 8 | 000770000  | 0106,,IP600 | 0,2637,,RF  | P Test,263 | 7,,2637     |            | 12          | 8          |              |            |           |   |      |          |

Для импорта данных из файла в формате CVS выполните следующие действия:

## Нажмите Users и затем Import/Export.

В строке **Import User Data**, выберите необходимый файл (**Browse**) в формате cvs с регистрационными данными и нажмите Open.

Нажмите Load.

Нажмите ОК.

Примечание: Невозможно импортировать данные о регистрации телефонной трубки, если трубка уже зарегистрирована в системе.

Рисунок 6-11 Импорт данных о регистрации абонентов в системе из файла в формате CSV.

| Status             | Configuration | Users             | Administration | Firmware | Statistics |
|--------------------|---------------|-------------------|----------------|----------|------------|
| ла овета ппрогоскр |               | Les and           |                |          |            |
|                    |               | Backup user data  | export users   |          |            |
|                    |               | User database     | Sare           |          |            |
|                    |               | Subscriptions     | Save           |          |            |
|                    |               | Restore user data |                |          |            |
|                    |               | User database     | Browse. Load   |          |            |
|                    |               | Subscriptions     | Browse         |          |            |
|                    |               | Import user data  |                |          |            |
|                    |               | CSV format        | Browse         |          |            |
|                    |               | Delete users      |                | 1        |            |
|                    |               | Delete all users  | Delete         |          |            |

## Администрирование системы KIRK 300.

Данный раздел описывает информацию о администрировании настроек используемых для управления системы KIRK 300.

Для получения информации по доступу к настройке системы с использованием WEB интерфейса обратитесь к разделу: «Доступ к настройкам системы».

В данном разделе можно получить и использовать следующие данные: статистика работы системы, создание резервной копии файла конфигурации, обновление программного обеспечения системы и сброс настроек системы.

## KIRK 300.

Данный раздел включает в себя следующую информацию:

• "Чтение информации о системе"

- "Чтение статистики"
- "Создание резервной копии файла конфигурации"
- "Восстановление информации из файла резервного копирования"
- "Обновление программного обеспечения контроллера KIRK300"

## Получение информации о системе.

В пункте меню Status можно получить следующую информацию: версию аппаратного обеспечения системы, текущем программном обеспечении и протокол сообщений системы. Данная информация полезна с случаях решения проблем в работе системы.

Ниже Вы найдете информацию:

Состояние системы, статистика, информация о радио интерфейсе системы, настройка для сбора статистики.

## Информация о состоянии системы.

Представлена информация о программном и аппаратном обеспечении контроллера, текущих сетевых настройках контроллера (IP адрес контроллера, IP адрес NTP сервера, MAC адрес контроллера) и времени. Для доступа к данной информации нажмите **Status**, затем нажмите **General**.

Copyright 2008 ЗАО «НК-Телеком» официальный дистрибьютор оборудования KIRK. 29 E-mail: info@nktele.ru телефон: (495)-721-3670 www.kirk.ru

#### Рисунок 7-1 Информации о состоянии системы

| -       | POLYC               | OM   KIRK Wireless Ser                      | ver 300     |                     | and have | es la      |
|---------|---------------------|---------------------------------------------|-------------|---------------------|----------|------------|
| General | Status<br>Logs Wire | Configuration<br>less Server Packet Capture | Users       | Administration      | Firmware | Statistics |
|         |                     |                                             | Gen         | eral Status         |          |            |
|         |                     |                                             | General     |                     |          |            |
|         |                     |                                             | IP-addr     | 172.29.194.89       |          |            |
|         |                     |                                             | NTP-Server  | 172.29.129.31       |          |            |
|         |                     |                                             | Time        | 30-04-2008 14:29:25 |          |            |
|         |                     |                                             | Serial      | 8389065             |          |            |
|         |                     |                                             | MAC address | 00:13:d1:80:01:c9   |          |            |
|         |                     |                                             | Hardware    |                     |          |            |
|         |                     |                                             | PartNo      | 14135720            |          |            |
|         |                     |                                             | PCS         | PCS09C              |          |            |
|         |                     |                                             | Firmware    |                     |          |            |
|         |                     |                                             | PartNo      | 14188000            |          |            |
|         |                     |                                             | PCS         | PCS00A_             |          |            |
|         |                     |                                             | Build       | 15711M-ksorensen    |          |            |

## Информация о статистике работы системы

#### Статистика- Logs Information

Для доступа к данной информации нажмите Status, затем нажмите Logs

Используя фильтр Вы можете выбирать статистику по мере назначения и важности информации: emergency, critical, error, warning, notice, info или debug

Для сохранения необходимой статистики в файл нажмите Save.

#### Рисунок 7-2 Статистика работы системы

|       | DOLYCOM                      | KIRK Wire     | eless Se | erver 300                      |                                     | and a least         | est le     |
|-------|------------------------------|---------------|----------|--------------------------------|-------------------------------------|---------------------|------------|
| neral | Status<br>Loos Witeless Sana | Configuration | achura   | Users                          | Administration                      | Firmware            | Statistics |
|       |                              |               |          | Messi<br>Display filter info 👻 | age Log<br>[Clear] [Export] Refresh |                     |            |
| No.   | Timestamp                    |               | Тура     | Mossage                        |                                     |                     |            |
| 0     | 30-04-2008 10:50:44.468      | 0             | notice   | Rfp (15711) started            |                                     |                     |            |
| 1     | 30-04-2008 10:50:45.245      |               | notice   | KGAP 0.9.4 (15711) start       | ed                                  |                     |            |
| 2     | 30-04-2008 10:50:45.276      |               | info     | Read 0 clusters from data      | base.                               |                     |            |
| 3     | 30-04-2008 10:50:45.293      |               | info     | Read 0 users from databa       | se                                  |                     |            |
| 4     | 30-04-2008 10:50:45.934      | 0             | notice   | KGAP Admin 0.9.4 (1571         | 1) started                          |                     |            |
| 5     | 30-04-2008 10:50:46.597      | •             | notice   | BMC init: Ver: 0.0 build: 1    | 5371 Testmode:0. Sw: PartNo:1412    | 27900 Pcs:PC\$01C   |            |
| 6     | 30-04-2008 10:50:46.708      | 0             | notice   | LinkInfo: Sync to master       | (self).                             |                     |            |
| 7     | 30-04-2008 10:50:46.837      |               | notice   | Base Station disturbed 11      | times by foreign DECT system [10    | ta4544-01] Crc:c 0. |            |
| 8     | 30-04-2008 14:47:45 190      |               | critical | TagFile: Failed to parse re    | cord                                |                     |            |

## Информация о радио интерфейсе системы

В данном разделе содержится информация о версии программного обеспечения установленной в KIRK 300 и о ARI номере системы KIRK 300.

Для просмотра данной информации:

Выберите Status, а затем выберите Wireless Server

Рисунок 7-3 Информация о радио интерфейсе системы

Copyright 2008 ЗАО «НК-Телеком» официальный дистрибьютор оборудования KIRK. 30 E-mail: info@nktele.ru телефон: (495)-721-3670 www.kirk.ru

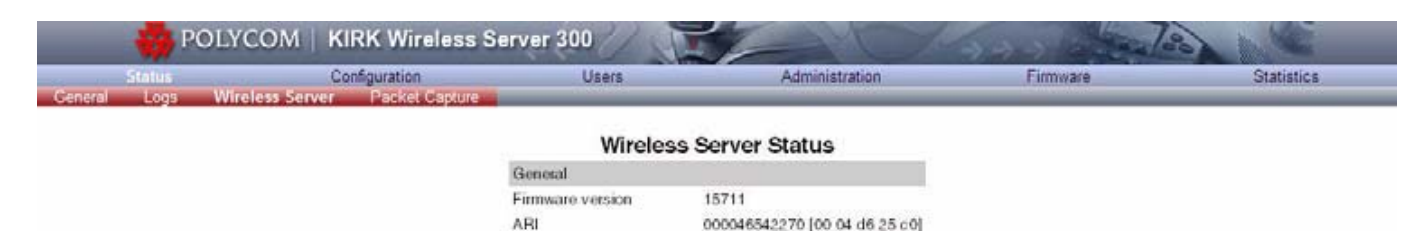

Packet Capture (снятие трассировок)

Данная страница используется для создания трассировок в формате PCAP для дальнейшей расшифровки и отладки. Полученные трассировки в дальнейшем можно просматривать с помощью программы Wireshark (www.wireshark.org)

Для снятия трассировок:

Нажмите Status, затем нажмите Packet Capture

Выберите необходимую трассировку и нажмите Start

После окончания сбора данных нажмите Stop, а затем Save для сохранения полученной информации в файл.

## Рисунок 7-4 Страница Packet Capture

| Status<br>rat Logs Wi | Configuration<br>eless Server Packet Capture | Users                | Administration     | Farmware | Statistics |
|-----------------------|----------------------------------------------|----------------------|--------------------|----------|------------|
|                       |                                              | Packet 0             | Capture            |          |            |
|                       |                                              | Filters              |                    |          |            |
|                       |                                              | Capture SIP          |                    |          |            |
|                       |                                              | Capture external RTP |                    |          |            |
|                       |                                              | Capture MSF          |                    |          |            |
|                       |                                              | Capture everything   |                    |          |            |
|                       |                                              | Status               |                    |          |            |
|                       |                                              | Status               | Capture is stopped |          |            |

Таблица 7-1 Настройки снятия трассировок

| Поле                     | Пояснение                  | Обязательно для | Опционально для |
|--------------------------|----------------------------|-----------------|-----------------|
|                          |                            | заполнения      | заполнения      |
| Packet Capture - фильтры | (Packet Capture – Filters) |                 |                 |
| Capture SIP              | Установка флажка в         |                 | Да              |
|                          | данном пункте включает     |                 |                 |
|                          | снятие трассировок SIP     |                 |                 |
|                          | сигнализации               |                 |                 |
| Capture external RTP     | Установка флажка в         |                 | Да              |
|                          | данном пункте включает     |                 |                 |
|                          | снятие трассировок         |                 |                 |
|                          | голосового трафика.        |                 |                 |
|                          | Пожалуйста, заметьте,      |                 |                 |
|                          | что время снятия данных    |                 |                 |
|                          | трассировок ограничено.    |                 |                 |
| Capture MSF              | Установка флажка в         |                 | Да              |
|                          | данном пункте включает     |                 |                 |
|                          | снятие трассировок MSF     |                 |                 |
|                          | сигнализации               |                 |                 |

Copyright 2008 ЗАО «НК-Телеком» официальный дистрибьютор оборудования KIRK. 31 E-mail: info@nktele.ru телефон: (495)-721-3670 www.kirk.ru

| Capture every-thing         | Vстановка флажка в         | Ла |
|-----------------------------|----------------------------|----|
|                             | ланном пункте включает     |    |
|                             | снятие трассировок всех    |    |
|                             | сетевых соепитений         |    |
| Packet Capture - cocrossive | (Packet Capture - Status)  |    |
| Tucket Capture - cocroanne  | (l'acket Capture - Status) |    |
| Status                      | Информация о текущих       | Дa |
|                             | установленных              |    |
|                             | трассировках               |    |
| Current capture size        | Указывает количество       | Дa |
| -                           | информации в текущей       |    |
|                             | трассировке и              |    |
|                             | максимальный размер        |    |
|                             | трассировки. При           |    |
|                             | достижении                 |    |
|                             | максимального значения     |    |
|                             | данные из трассировки      |    |
|                             | будут удалены и буфер      |    |
|                             | будет наполняться          |    |
|                             | новыми данными.            |    |

## Чтение статистики.

Возможно получение следующей статистики: статистика активных звонков, статистика разрывов соединений и статистика по нагрузке системы. Вы можете получать данную информацию в процессе работы системы.

## Беспроводный Сервер.

Данный раздел позволяет просматривать информацию о трафике системы KIRK 300, включающем в себя: голосовой трафик системы, трафик сообщений, статистику регистраций в системе и статистику выполнения процесса хэндовера. Также предоставляется о загрузке системы в Эрлангах.

Для получения данной информации:

## Нажмите Statistics, а затем Wireless Server Нажмите Reset Statistics, если вы хотите обнулить предыдущую информацию

Подтвердите свои намерения (нажмите ОК) в появившемся окне предупреждения.

## Рисунок 7-5 Страница статистики Wireless Server

| Status             | Configuration                          | Users Administ                | ration            | Firmware | Statistic |
|--------------------|----------------------------------------|-------------------------------|-------------------|----------|-----------|
| less Server Active | Galls Abnormal releases Traffic Distri | botion                        |                   |          | Shrouth   |
|                    |                                        | <b>T (11) (1) (1)</b>         |                   |          |           |
|                    |                                        | Traffic Statistics            |                   |          |           |
|                    | General                                |                               |                   |          |           |
|                    | Current Time                           | 30-04-2008 14:53:18           | Refresh Statistic | 9        |           |
|                    | Statistics running Od 4h 2m            | 30s since 30-04-2006 10:50:45 | Reset Statistics  |          |           |
|                    | Voice call traffic statistics          |                               |                   |          |           |
|                    | Call direction                         | Active now                    | Active max.       | Overall  |           |
|                    | Incoming                               | 0                             | 0                 | 0        |           |
|                    | Outgoing                               | 0                             | 0                 | 0        |           |
|                    | Total                                  | 0                             | 0                 | 0        |           |
|                    | Message call traffic statistics        | 5                             |                   |          |           |
|                    | Call direction                         | Active now                    | Active max.       | Overall  |           |
|                    | Incoming                               | 0                             | 0                 | 0        |           |
|                    | Outgoing                               | 0                             | 0                 | 0        |           |
|                    | Total                                  | 0                             | 0                 | 0        |           |
|                    | Subscription & location regis          | tration summary               |                   |          |           |
|                    | Action                                 | Success                       | Fail              | Total    |           |
|                    | Subscription request                   | 0                             | 0                 | 0        |           |
|                    | Subscription terminate reque           | st 0                          | 0                 | 0        |           |
|                    | Location request                       | 0                             | 0                 | 0        |           |
|                    | Handover statistics summary            | Y                             |                   |          |           |
|                    | Action                                 | Completed                     | Cancelled         | Total    |           |
|                    | Connection handovers                   | 0                             | 0 (0.0%)          | 0        |           |
|                    | Traffic load                           |                               |                   |          |           |
|                    | Average time (min)                     | Calls/Hour                    | Erlang            |          |           |
|                    | 1                                      | 0                             | 0.00              |          |           |
|                    | 5                                      | 0                             | 0.00              |          |           |
|                    | 60                                     | 0                             | 0.00              |          |           |

## Рисунок 7-6 Окно предупреждения

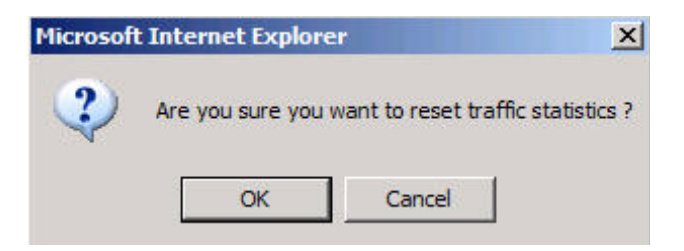

#### Активные вызовы.

Данный раздел предоставляет информацию о активных вызовах в системе KIRK 300. Для получения данной информации:

Нажмите Statistics, а затем Active Call

#### Рисунок 7-7 Информация о активных вызовах

| Status<br>deno Sonyer – Active Cal | Configuration<br>Is Abnormal relea | eses - Trathe Dis | Users<br>Inbulion | Administration | Firmware   | Statistics  |
|------------------------------------|------------------------------------|-------------------|-------------------|----------------|------------|-------------|
|                                    |                                    |                   | Active            | Calls          |            |             |
| Established                        | Duration                           | Direction         | State             | Cadac          | Local user | Remote aser |
| 08-05-2008 09:42:37                | 1:05                               | Outgoing          | Active(6)         | PCMU/8000      | 2644       | 3000        |

## Статистика разрывов соединений. Abnormal call releases.

Данный раздел предоставляет информацию о разрывах соединений (Abnormal call releases.) в системе KIRK 300.

Для получения данной информации:

Нажмите Statistics, а затем Abnormal call releases

#### Рисунок 7-8 Информация о разрывах соединений

|                  |              |                   | ACCOUNT OF A | Statistics of the local division of the local division of the loca |                 | and the second second se | A CONTRACTOR OF A CONTRACTOR OF A CONTRACTOR OF A CONTRACTOR OF A CONTRACTOR OF A CONTRACTOR OF A CONTRACTOR OF |
|------------------|--------------|-------------------|--------------|----------------------------------------------------------------------------------------------------|-----------------|----------------------------------------------------------------------------------------------------|----------------------------------------------------------------------------------------------------|
| Status           |              | Configuration     |              | Users                                                                                                    | Administration  | Firmware                                                                                                    | Statistics                                                                                                    |
| reless Gerver    | Active Calls | Abnormal releases | Franc Di     | stribution                                                                                                    |                 |                                                                                                    |                                                                                                    |
|                  |              |                   |              | Abnormal                                                                                                    | all releases    |                                                                                                    |                                                                                                    |
|                  |              |                   |              | Abnormal c                                                                                                    | an releases     |                                                                                                    |                                                                                                    |
|                  |              |                   |              | Reason                                                                                                    | Count           |                                                                                                    |                                                                                                    |
|                  |              |                   |              | Unknown release rea                                                                                                    | ison (0xe20f) 1 |                                                                                                    |                                                                                                    |
|                  |              |                   |              | Total                                                                                                    | 1               |                                                                                                    |                                                                                                    |
| Timestamp        |              | PPID              | RfpNo        | Reason                                                                                                    |                 |                                                                                                    |                                                                                                    |
| 05-05-2008 09:13 | 47           | 1                 | 0            | Unknown release                                                                                                    | reason (0xe20f) |                                                                                                    |                                                                                                    |

## Распределение трафика.

Данный раздел предоставляет статистику по трафику внутри системы за последние 24 часа.

Для получения данной информации:

Нажмите Statistics, а затем Traffic Distribution.

## Рисунок 7-9 Информация о трафике внутри системы

| Statu       | (               | Configuration                | Users       | Administration    | Firmware                | Statistics      |
|-------------|-----------------|------------------------------|-------------|-------------------|-------------------------|-----------------|
| dens Server | Active Galls Ab | normal releases I rattic Dis | tribution   |                   |                         | the contraction |
|             |                 |                              | Traffic Dis | stribution        |                         |                 |
| Time        | Voice calls     | Abnormal releases            | MSF calls   | Voice calls total | Abnormal releases total | MSF calls total |
| 00 - 01     | 0               | 0                            | 0           | 0                 | 0                       | 0               |
| 01 - 02     | 0               | 0                            | 0           | 0                 | 0                       | 0               |
| 02 - 03     | 0               | 0                            | 0           | 0                 | 0                       | 0               |
| 03 - 04     | 0               | 0                            | 0           | 0                 | 0                       | 0               |
| 04 - 05     | 0               | 0                            | 0           | 0                 | 0                       | 0               |
| 05 - 06     | 0               | 0                            | 0           | 0                 | 0                       | 0               |
| 06 - 07     | 0               | 0                            | 0           | 0                 | 0                       | 0               |
| 07 - 08     | 0               | 0                            | 0           | 0                 | 0                       | 0               |
| 08 - 09     | 0               | 0                            | 0           | 0                 | 0                       | 0               |
| 09 - 10     | 0               | 0                            | 0           | 0                 | 0                       | 0               |
| 10 - 11     | 0               | 0                            | 0           | 0                 | 0                       | 0               |
| 11 - 12     | 0               | 0                            | 0           | 0                 | 0                       | 0               |
| 12 - 13     | 0               | 0                            | 0           | 0                 | 0                       | 0               |
| 13 - 14     | 0               | 0                            | 0           | 0                 | 0                       | 0               |
| 14 - 15     | 0               | 0                            | 0           | 0                 | 0                       | 0               |
| 15 - 16     | 0               | 0                            | 0           | 0                 | 0                       | 0               |
| 16 - 17     | 0               | 0                            | 0           | 0                 | 0                       | 0               |
| 17 - 18     | 0               | 0                            | 0           | 0                 | 0                       | 0               |
| 18 - 19     | 0               | 0                            | 0           | 0                 | 0                       | 0               |
| 19 - 20     | 0               | 0                            | 0           | 0                 | 0                       | 0               |
| 20 - 21     | 0               | 0                            | 0           | 0                 | 0                       | 0               |
| 21 - 22     | 0               | 0                            | 0           | 0                 | 0                       | 0               |
| 22 - 23     | 0               | 0                            | 0           | 0                 | 0                       | 0               |
| 23 - 24     | 0               | 0                            | 0           | 0                 | 0                       | 0               |

## Создание файл резервной копии настроек системы.

В данном разделе представлена информация о создании резервной копии настроек системы.

Для сохранения настроек системы:

## Нажмите Configuration, а затем Backup/Restore. Нажмите Save.

Рисунок 7-10 Создание файла резервной копии настроек системы.

| _       | HOLYCC          | M   KIRI | K Wire   | less Server 300       |                 | >>>      | es la      |
|---------|-----------------|----------|----------|-----------------------|-----------------|----------|------------|
| _       | Status          | Config   | juration | Users                 | Administration  | Firmware | Statistics |
| General | Wireless Server | Security | SIP      | Backup/Restore        |                 |          |            |
|         |                 |          |          | Backup/restor         | e configuration |          |            |
|         |                 |          |          | Delector              | configuration   |          |            |
|         |                 |          |          | Backup configuration  |                 |          |            |
|         |                 |          |          | Backup                | Save            |          |            |
|         |                 |          |          | Restore configuration |                 |          |            |
|         |                 |          |          | Restore               | Browse Load     |          |            |

Copyright 2008 ЗАО «НК-Телеком» официальный дистрибьютор оборудования KIRK. 35 E-mail: info@nktele.ru телефон: (495)-721-3670 www.kirk.ru

## Восстановление настроек системы из файла резервной копии.

В данном разделе представлена информация о восстановлении настроек системы из файла резервной копии.

Для восстановления настроек системы:

Нажмите **Configuration**, а затем **Backup/Restore**. Нажмите Browse Выберите необходимый файл с сохраненными настройками и затем нажмите **Open** Нажмите **Load** Нажмите **Ok** 

Файл с сохраненными настройками будет загружен в систему.

#### Рисунок 7-11 Восстановление системы из файла резервной копии

| POLYC                   | OM   KIRK Wireles | s Server 300 👘 📺      |                  | 222 Canal | SANCE I    |
|-------------------------|-------------------|-----------------------|------------------|-----------|------------|
| Status                  | Configuration     | Users                 | Administration   | Firmware  | Statistics |
| General Wireless Server | Security SIP Ba   | ickup/Restore         |                  |           |            |
|                         |                   | Backup/resto          | re configuration |           |            |
|                         |                   | Backup configuration  |                  |           |            |
|                         |                   | Backup                | Save             |           |            |
|                         |                   | Restore configuration |                  |           |            |
|                         |                   | Restore               | Browse Load      |           |            |

## Обновление программного обеспечения KIRK 300.

В данном разделе представлена информация о процессе обновления программного обеспечения системы KIRK 300. Для получения актуального программного обеспечения для KIRK 300 обратитесь к дистрибьютору.

Примечание: Не отключайте питание системы в процессе обновления программного обеспечения.

Для обновления программного обеспечения:

## Нажмите Firmware и затем нажмите Wireless Server

#### Нажмите **Browse**

Выберите файл с необходимым программным обеспечением для системы KIRK 300 и нажмите **Open** Нажмите **Update**, после этого начнется процесс обновления программного обеспечения Опционально: вы можете заблокировать вызовы внутри системы в процессе обновления: Нажмите **Administration**, затем нажмите **Wireless Server** В разделе **Service Status** нажмите **Block** Нажмите **Reboot** после выполнения обновления программного обеспечения

Если вы использовали блокировку вызовов в системе в процессе обновления программного обеспечения, не забудьте разрешить вызовы после установки программного обеспечения:

Нажмите Administration, затем нажмите Wireless Server и нажмите Allow.

Copyright 2008 ЗАО «НК-Телеком» официальный дистрибьютор оборудования KIRK. 36 E-mail: info@nktele.ru телефон: (495)-721-3670 www.kirk.ru

# Требования по безопасности, выполняемые при инсталляции и эксплуатации системы KIRK 300.

Прежде начать использование данной продукции, вы должны быть ознакомлены с требованиями безопасности, выполняемыми при установке и эксплуатации данной системы:

1. Вы должны быть ознакомлены с настоящим руководством. Также Вам должны быть понятны все требования данного руководства.

2. Следуйте всем предупреждениями и командами, указанным в данном руководстве и маркировкам на продукции.

3. Отключайте этот продукт перед выполнением процедуры чистки. Не используйте чистящие жидкости или аэрозоли для чистки. Используйте влажную ткань для чистки корпуса.

4. Не устанавливайте оборудование в ванную или около раковины, на влажном основании или около плавательного бассейна.

5. Используйте источник питания в соответствии с характеристиками указанными на устройстве. Если Вы не уверены в типе источника питания, консультируйтесь со своим дилером.

**6.** Не перегружайте розетки электропитания и удлинительные шнуры большим количеством подключенного оборудования, поскольку это может привести к пожару или поражению электрическим током.

**7.** Никогда не помещайте любые предметы в внутрь корпуса системы, т.к. это может вызвать короткое замыкание и привести к пожару и поражению электрическим током, а также вывести продукт из строя. Никогда не проливайте жидкости на этот продукт.

8. Для уменьшения риска поражения электрическим током или ожогов, не разбирайте этот продукт. Открытие корпуса или удаление конструктивных элементов может подвергнуть Вас риску поражения электрическим током или другим рискам. Неправильное повторно закрытие корпуса, также может вызвать поражение электрическим током в процессе эксплуатации. В случае необходимости ремонта продукта, обратитесь к своему продавцу.

9. Если продукт использует питание по технологии РоЕ, то данное оборудование должно быть включено в сеть с поддержкой РоЕ, без одновременно подключения внешнего питания.

10. Пожалуйста, обратитесь к квалифицированному обслуживающему персоналу в случаях когда:

Пролита жидкость на оборудование;

Если оборудование находилось под дождем или водой;

Если продукт не работает в нормальном режиме, согласно параметрам указанным в руководстве пользователя;

Если поврежден внешний корпус оборудования;

Произошло падение оборудование на пол.

Выполняйте только те действия, которые указаны в руководстве пользователя системой.

Неправильное выполнение действий, указанных в руководстве пользователя может привести к неисправности системы и потребует вмешательство технического персонала для восстановления работоспособности системы.

## Предупреждение!

1. Избегайте использовать телефон во время грозы. Существует опасность поражения электрическим током от молнии.

2. Не используют телефон в ситуациях, когда произошла утечка газа

3. Не устанавливайте оборудование около микроволновых печей, радиоаппаратуры, или не заземленных телевизионных приемников. Эти приборы могут вызвать помехи в работе оборудования.

4 Инсталляция оборудования должна быть выполнена в соответствии со всеми соответствующими национальными телекоммуникационными стандартами и правилами.

5 Должен быть всегда обеспечен доступ к разъемам, используемым для подключения данного оборудования

Copyright 2008 ЗАО «НК-Телеком» официальный дистрибьютор оборудования KIRK. 37 E-mail: info@nktele.ru телефон: (495)-721-3670 www.kirk.ru **6** Оборудование не будет работать в случае отключения электропитания. Пожалуйста, имейте резервный канал телефонной связи для чрезвычайных ситуаций.

Предупреждение безопасности

Не устанавливайте оборудование в потенциально взрывоопасных средах.

Предупреждение о воздействии солнечного света, тепла и влажности

Не подвергайте оборудование воздействию прямого солнечного света в течение длительного периода времени. Избегайте воздействия на оборудование повышенного тепла и влажности.

Запасные части и аксессуары

Используйте только оригинальные запасные части и аксессуары. Использование неоригинальных запасных частей и аксессуаров может привести к выходу системы из строя.

## Информация о условиях гарантии

Ниже представлена информация о гарантии на оборудование предоставляемая покупателю.

Гарантийный срок на продукцию, установленную и эксплуатируемую согласно требованиям заводаизготовителя составляет один (1) год от даты приобретения оборудования, срок исчисляется с даты указанной в товарной накладной на приобретаемое оборудование.

Действие гарантии (гарантийная замена или ремонт) распространяется на оборудование в течение указанного гарантийного срока, при условии, что оборудование, которое являются дефектными возвращено в сервисный центр в течение гарантийного срока.

Возврат продукции в гарантийный ремонт должен сопровождаться копией товарной накладной и заполненной и заверенной заявкой на гарантийный ремонт оборудования. В случае не предоставления копии товарной накладной гарантийный срок на продукцию составляет 1 год, с даты изготовления продукции.

В течение гарантийного срока для устранения неисправностей возможен ремонт или замена оборудования.

Гарантийная замена оборудования, может осуществляться новым или отремонтированным продуктом с аналогичными характеристиками и дизайном. Гарантийный срок на отремонтированное оборудование составляет 90 дней с даты акта передачи оборудования или остаток до конца оригинального гарантийного срока равного 1 год, но не более.

Эта гарантия не относится к дефектам и повреждениям вызванными стихийными бедствиями, огнем, наводнением и повреждениями связанными с транспортировкой и неквалифицированными действиями персонала. Производитель не предоставляет гарантии того, что продукт будет совместим с любым телекоммуникационным оборудованием, системами или линиями общего пользования.

Гарантия не действует в случаях: если продукт будет поврежден в результате неправильного использования и обращения, несчастного случая, уничтожения или изменения серийного номера продукта, использования несоответствующего электрического напряжения или электрического тока, самостоятельного ремонта, изменения конструкции или ремонта персоналом не имеющего на это полномочий предоставленных сервисной службой.

Гарантия на оборудование не предоставляется в случае, если этот продукт вывезен страны, в которой это оборудование было приобретено, а также если это оборудование используется в стране, в которой оно не разрешено для применения, или если оно используется в стране, для которой оно не предназначено.

Из-за изменений в национальных законах о связи, данный продукт может попасть под незаконное использования в ряде странах. Производитель (дистрибьютор) не принимаем обязанностей за убытки, или штрафы назначенные из использования этого продукта.

Copyright 2008 ЗАО «НК-Телеком» официальный дистрибьютор оборудования KIRK. 38 E-mail: info@nktele.ru телефон: (495)-721-3670 www.kirk.ru